## User manual WEB

# Foto-GIS

0

digital photo documentation

#### 

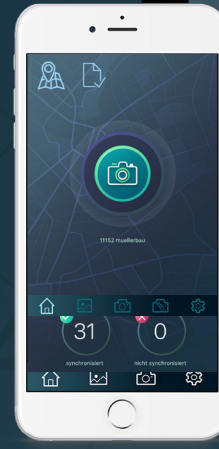

Version 3.0

## Table of contents

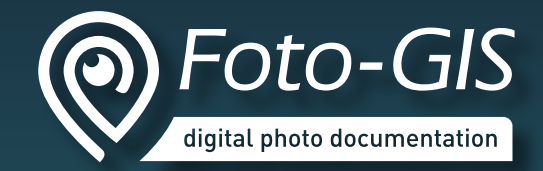

#### **Basic functions**

| how Foto-GIS works                               |
|--------------------------------------------------|
| main menu                                        |
| map functions5                                   |
| filters and view options7                        |
| show GIS layers and projects8                    |
| hidden photos9                                   |
| photo management functions10                     |
| selecting photos from photo bar                  |
| displaying a photo and managing a single photo12 |
| extended watermark14                             |
| download photos15                                |
| statistics for selected photos16                 |
| manual upload17                                  |
| tabular photo management                         |

#### **Administrator functions**

| user management | 21 |
|-----------------|----|
| role management | 22 |

| group management2              | 23 |
|--------------------------------|----|
| create new user 2              | 24 |
| standard user roles2           | 26 |
| project management 2           | 27 |
| keywords management2           | 28 |
| create new keyword2            | 29 |
| GIS layer management           | 30 |
| add new KML/KMZ layer3         | 31 |
| add new WMS layer3             | 33 |
| label management               | 34 |
| add new label                  | 35 |
| category management            | 36 |
| create new category            | 37 |
| options                        | 38 |
| configuring extended watermark | 39 |
| dashboard                      | ł0 |
|                                |    |

#### Contact

| contact |
|---------|
|---------|

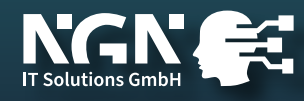

## how Foto-GIS works

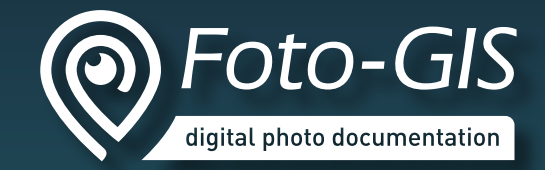

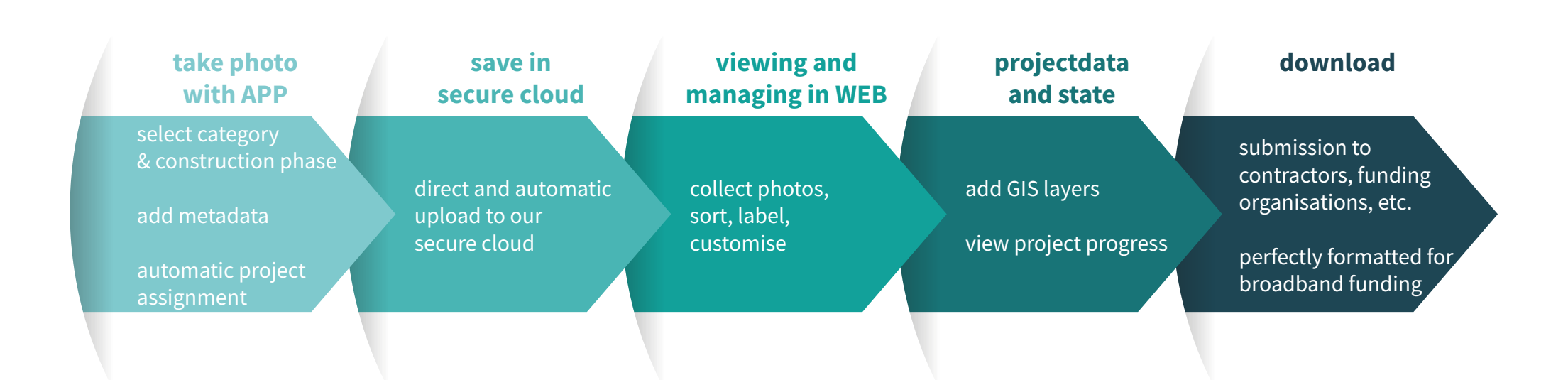

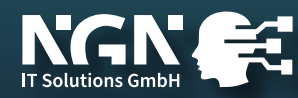

## main menu

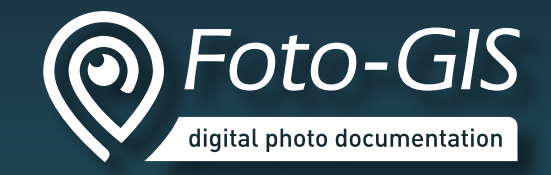

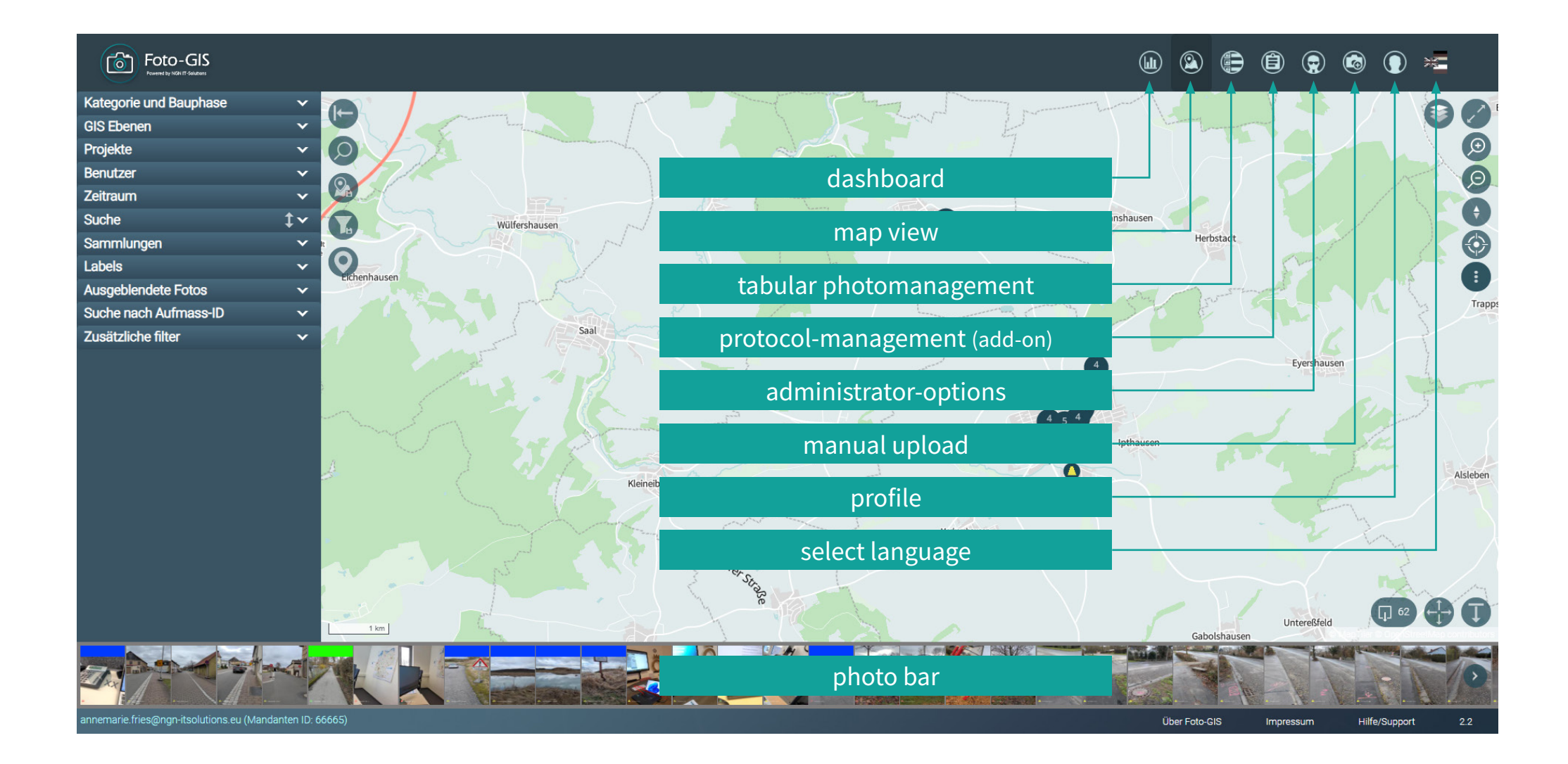

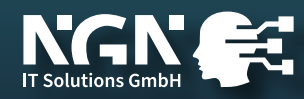

## map functions

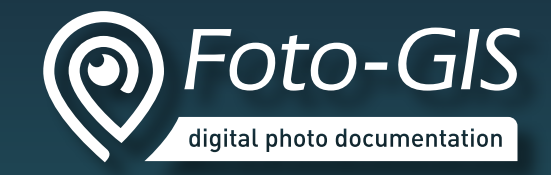

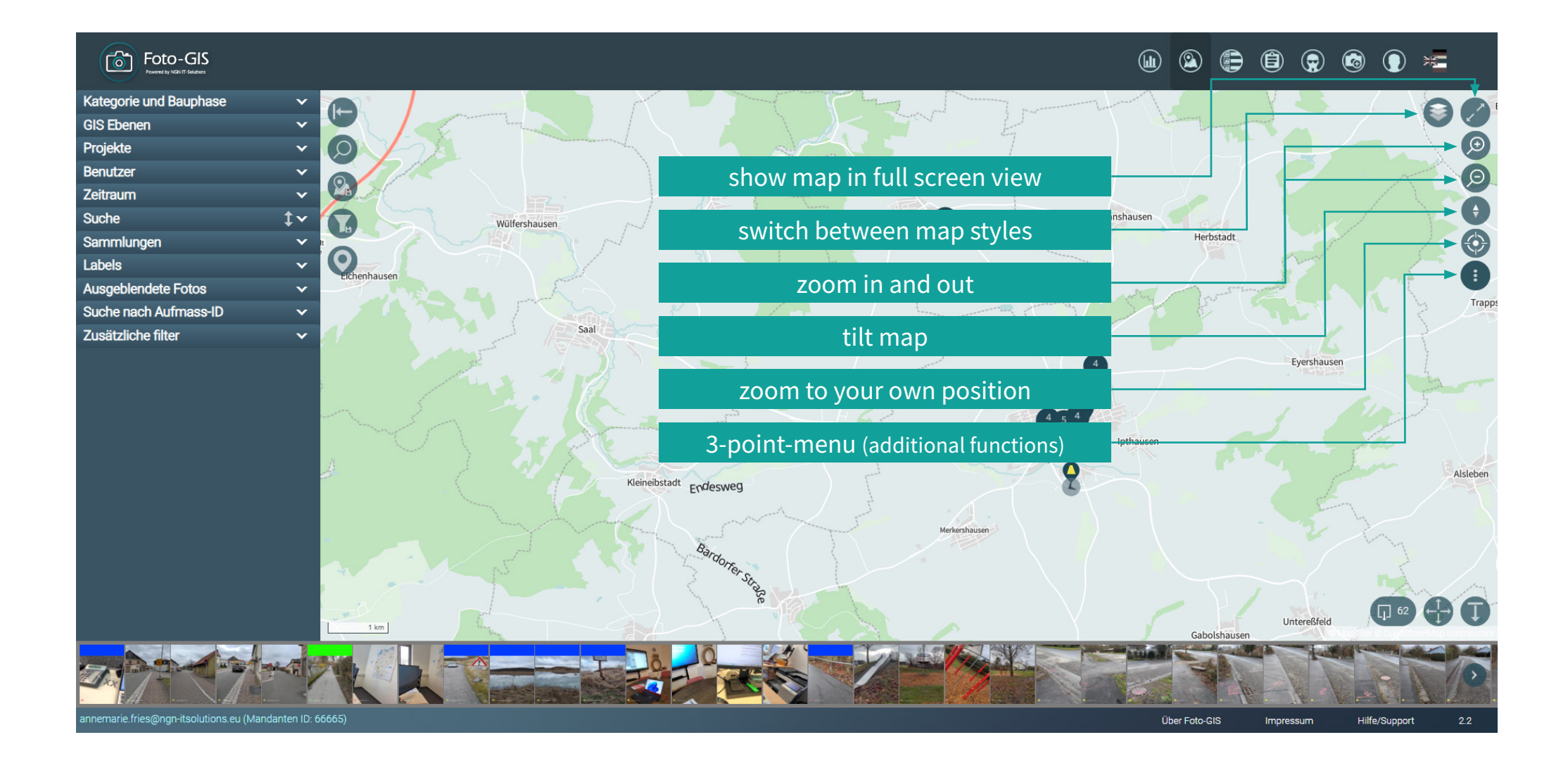

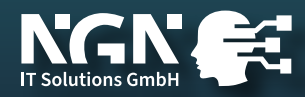

## map functions

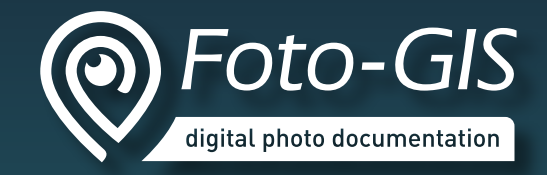

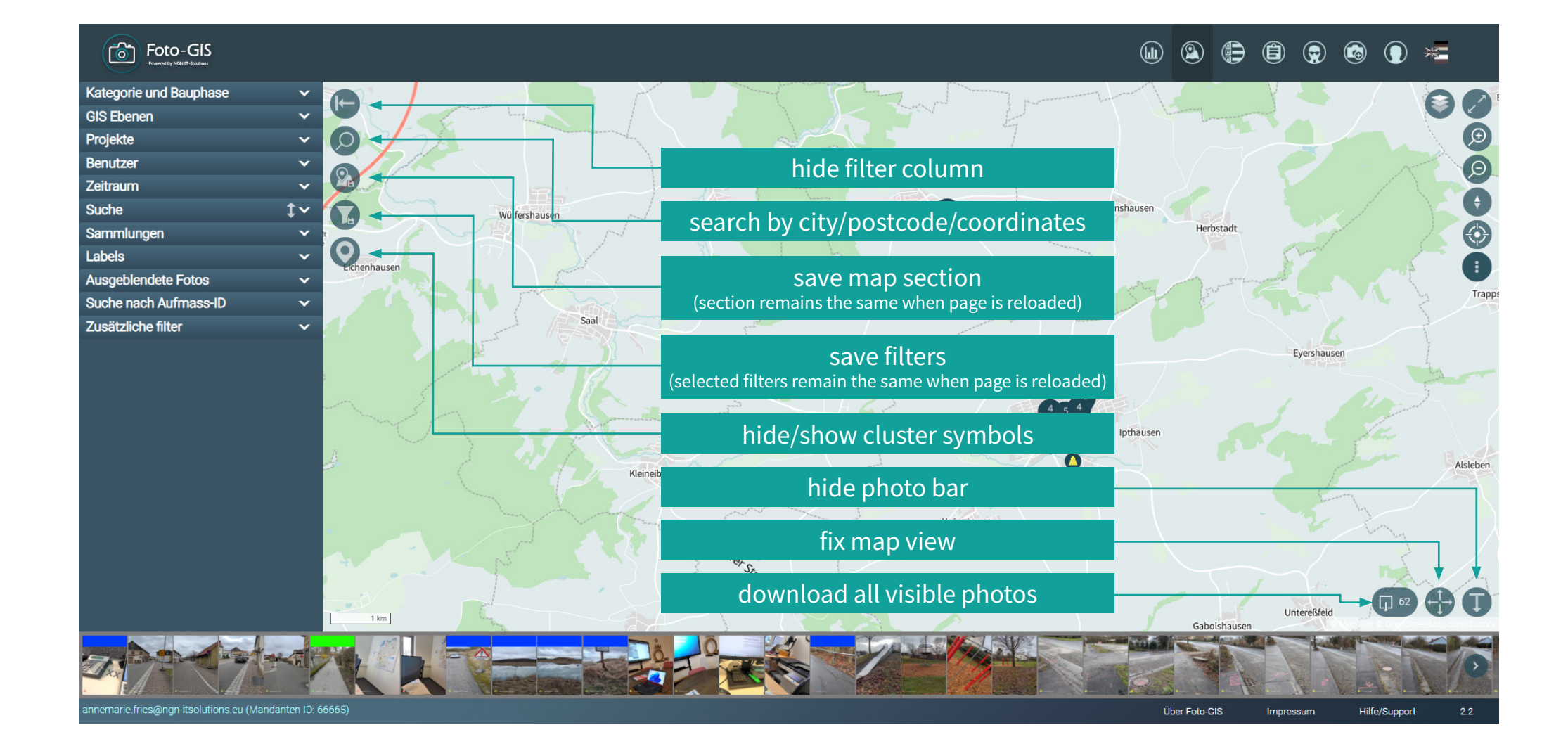

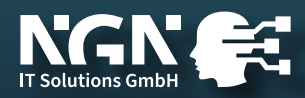

## filters and view options

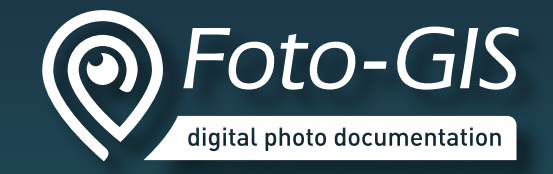

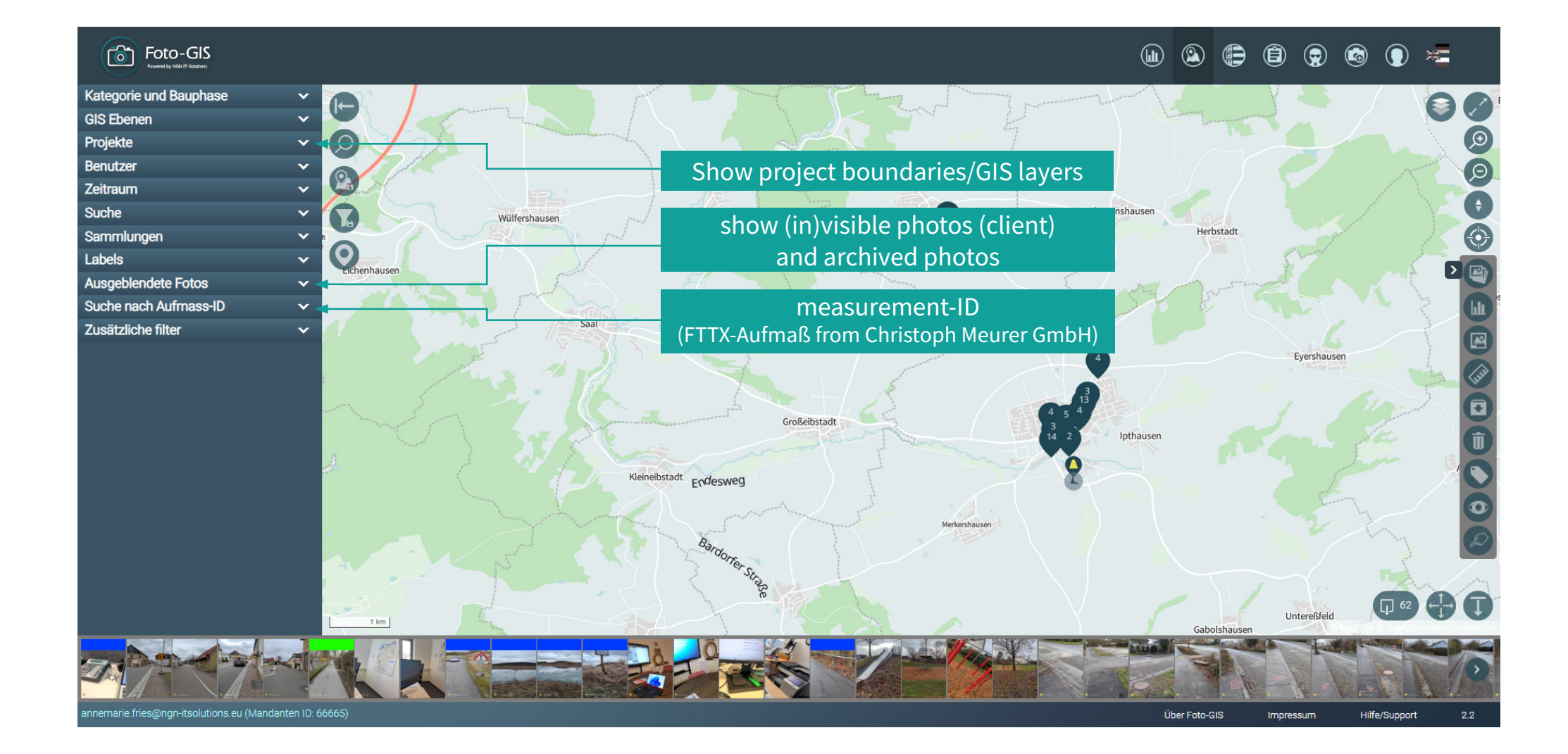

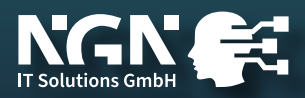

## show GIS layers and projects

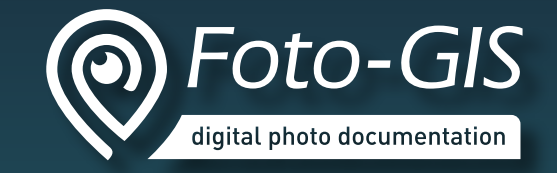

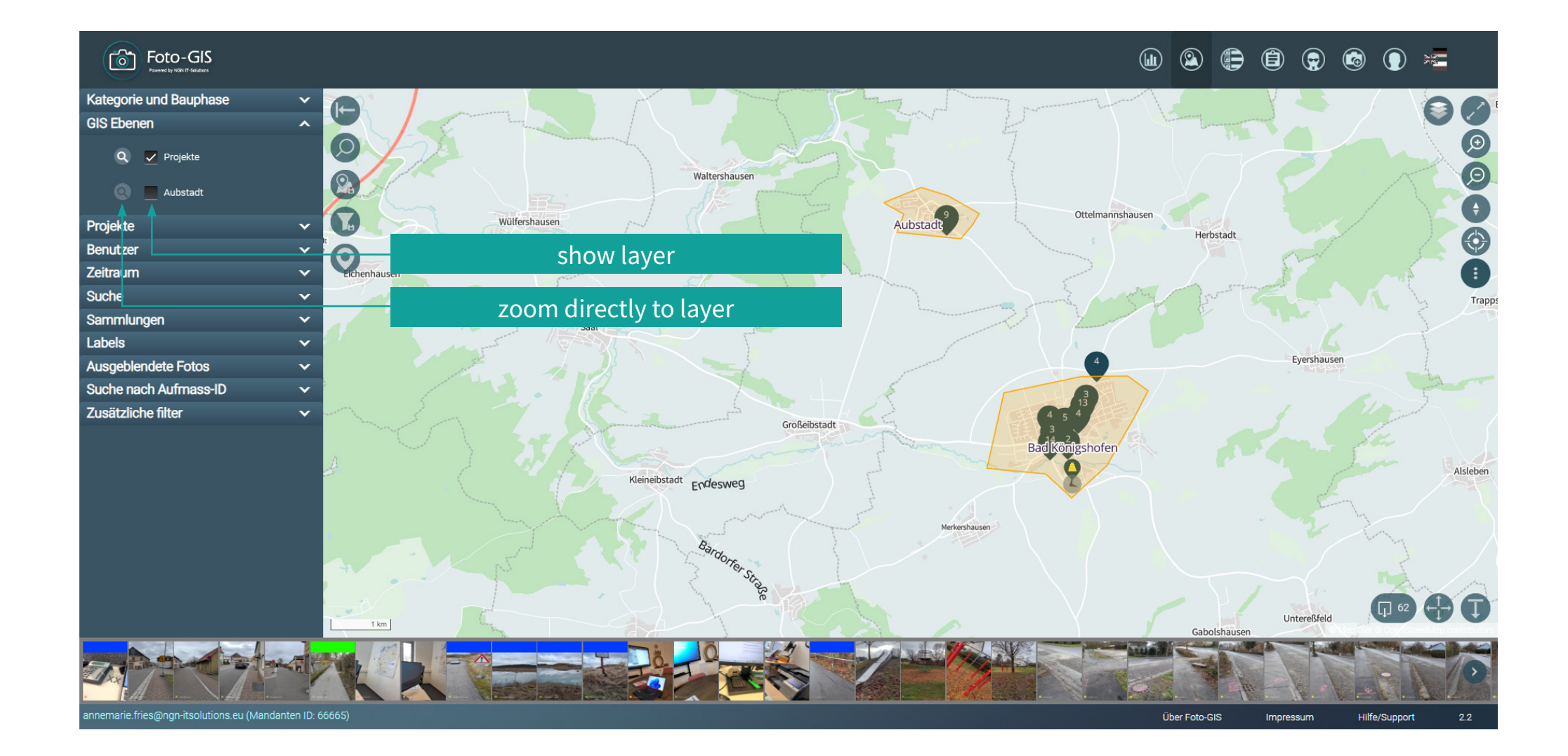

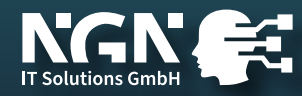

## hidden photos

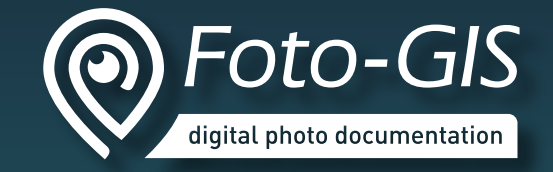

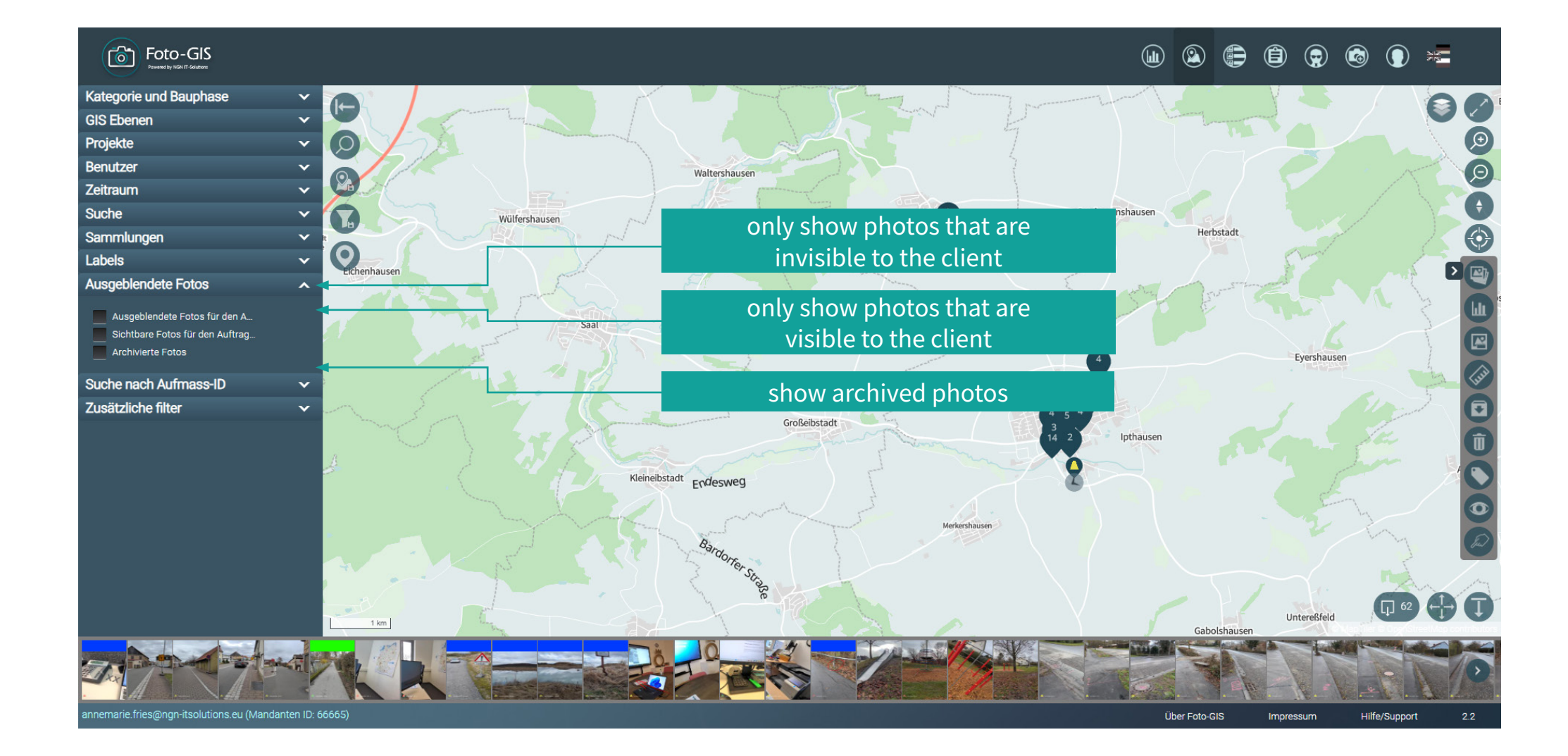

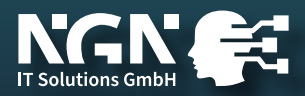

## photo management functions

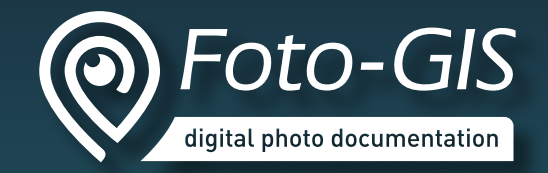

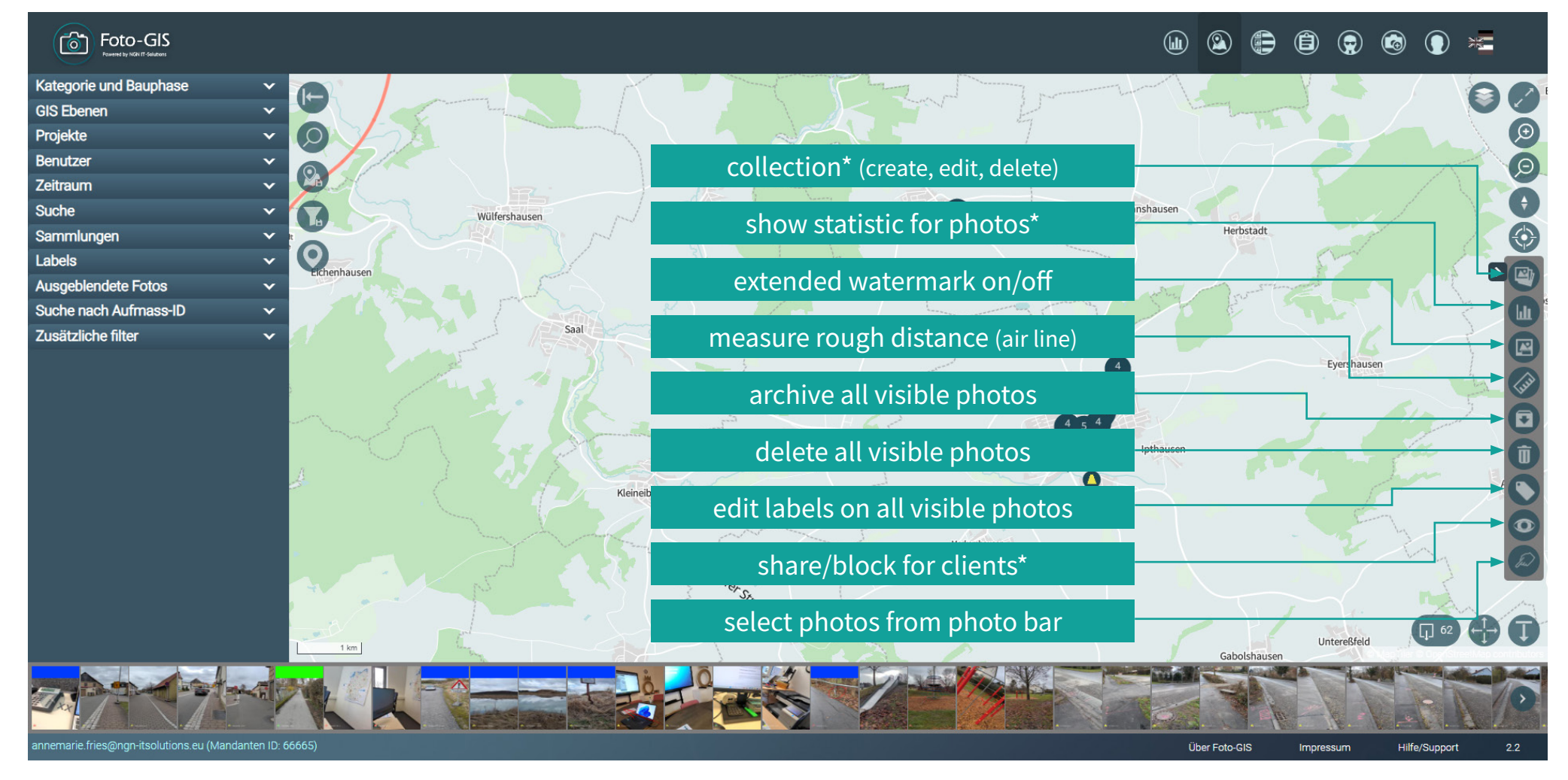

\* Draw a polygon around the photos you want to edit with this function by clicking with the mouse to define the corner points.

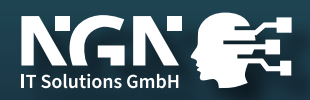

## selecting photos from photo bar

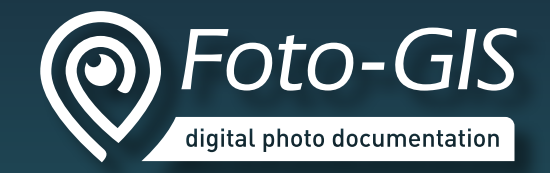

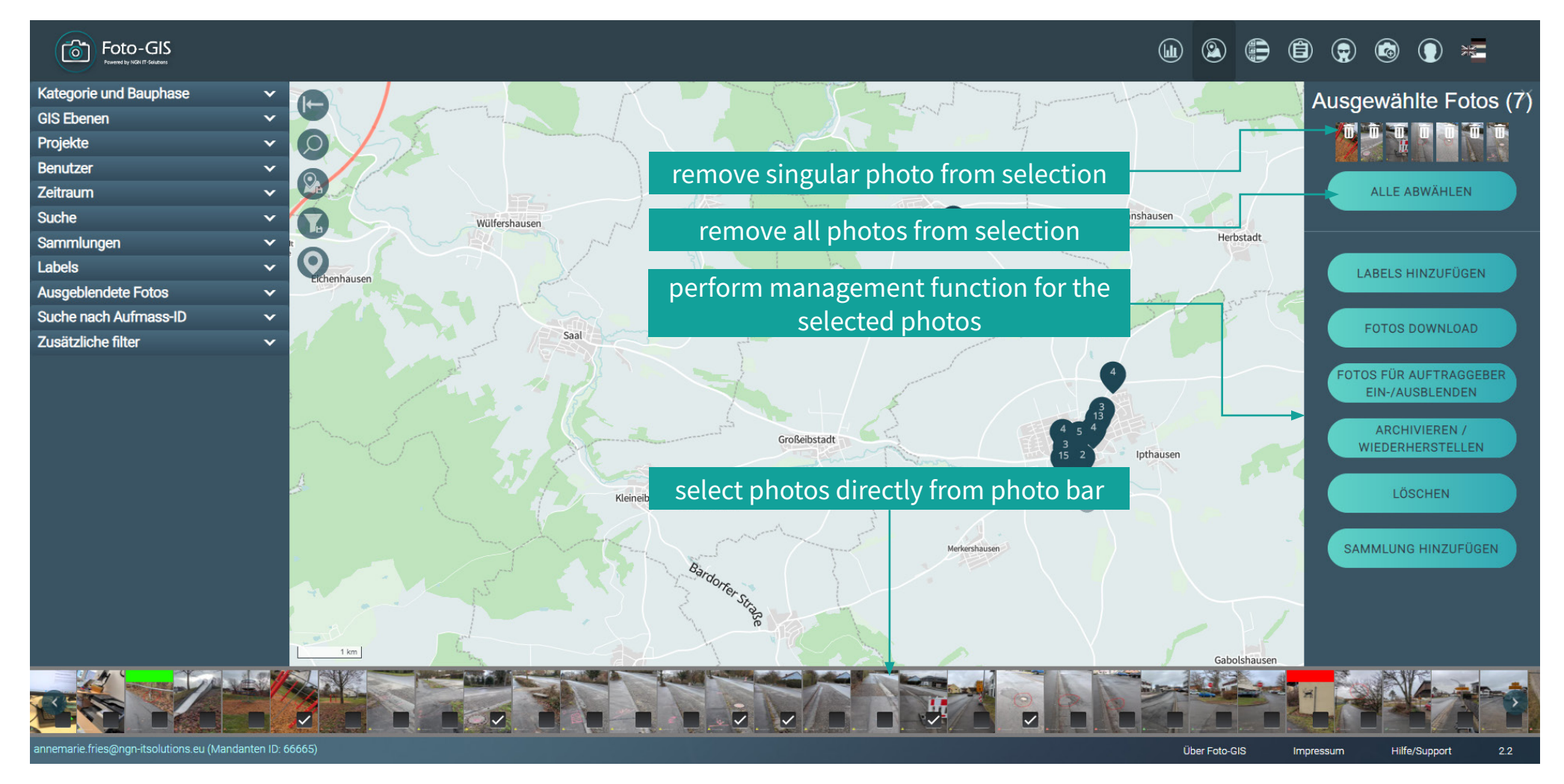

Nach Klick auf die unterste Funktion im 3-Punkte-Menü kommen Sie zu dieser Funktion.

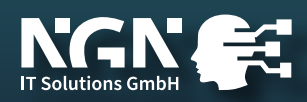

## displaying a photo and managing a single photo

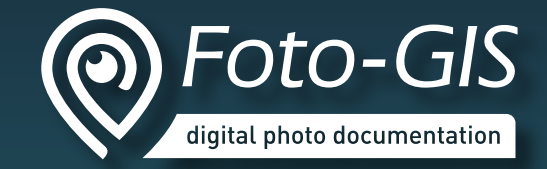

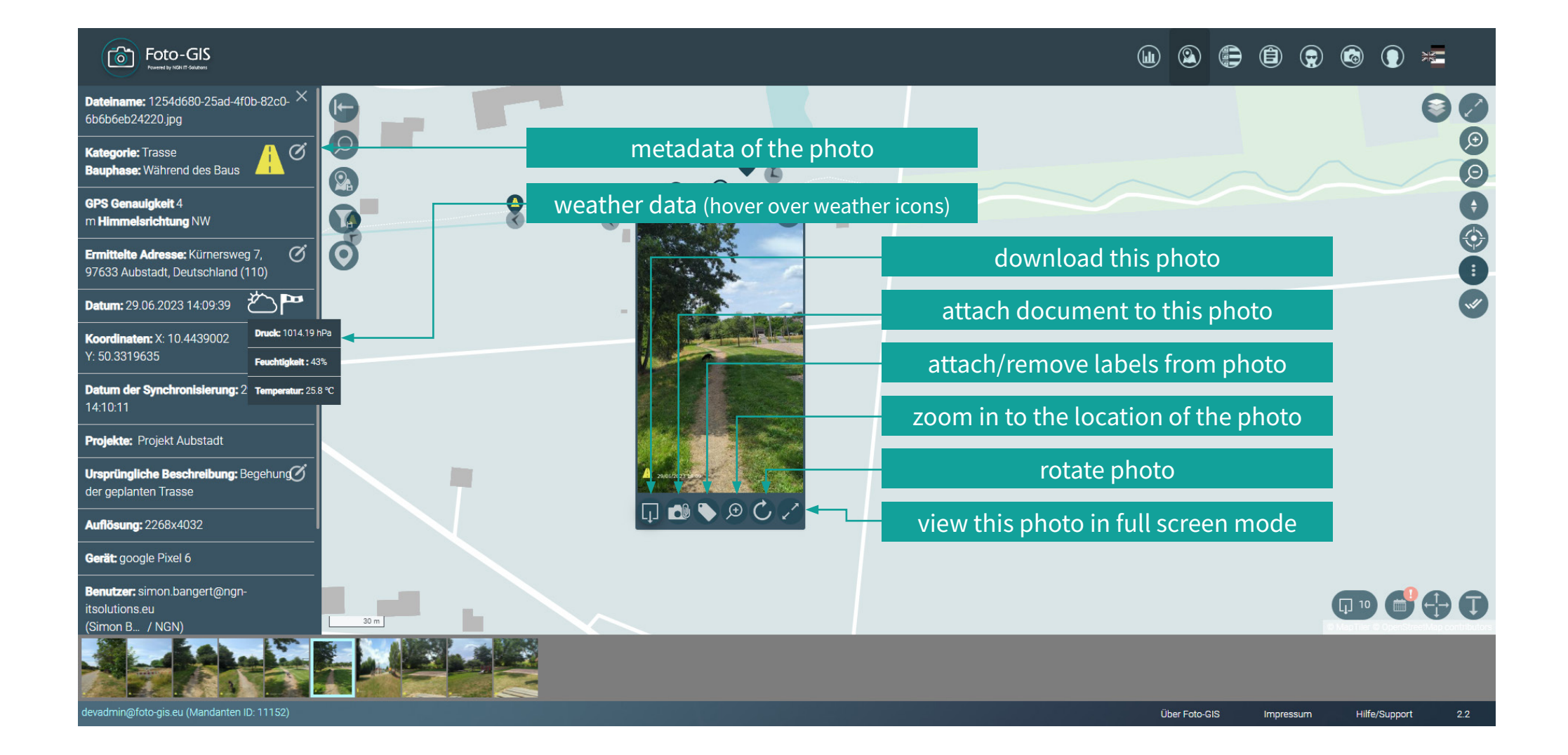

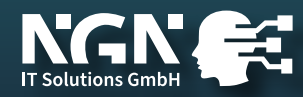

## displaying a photo and managing a single photo

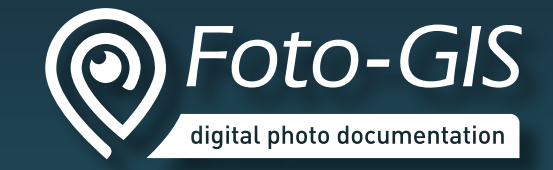

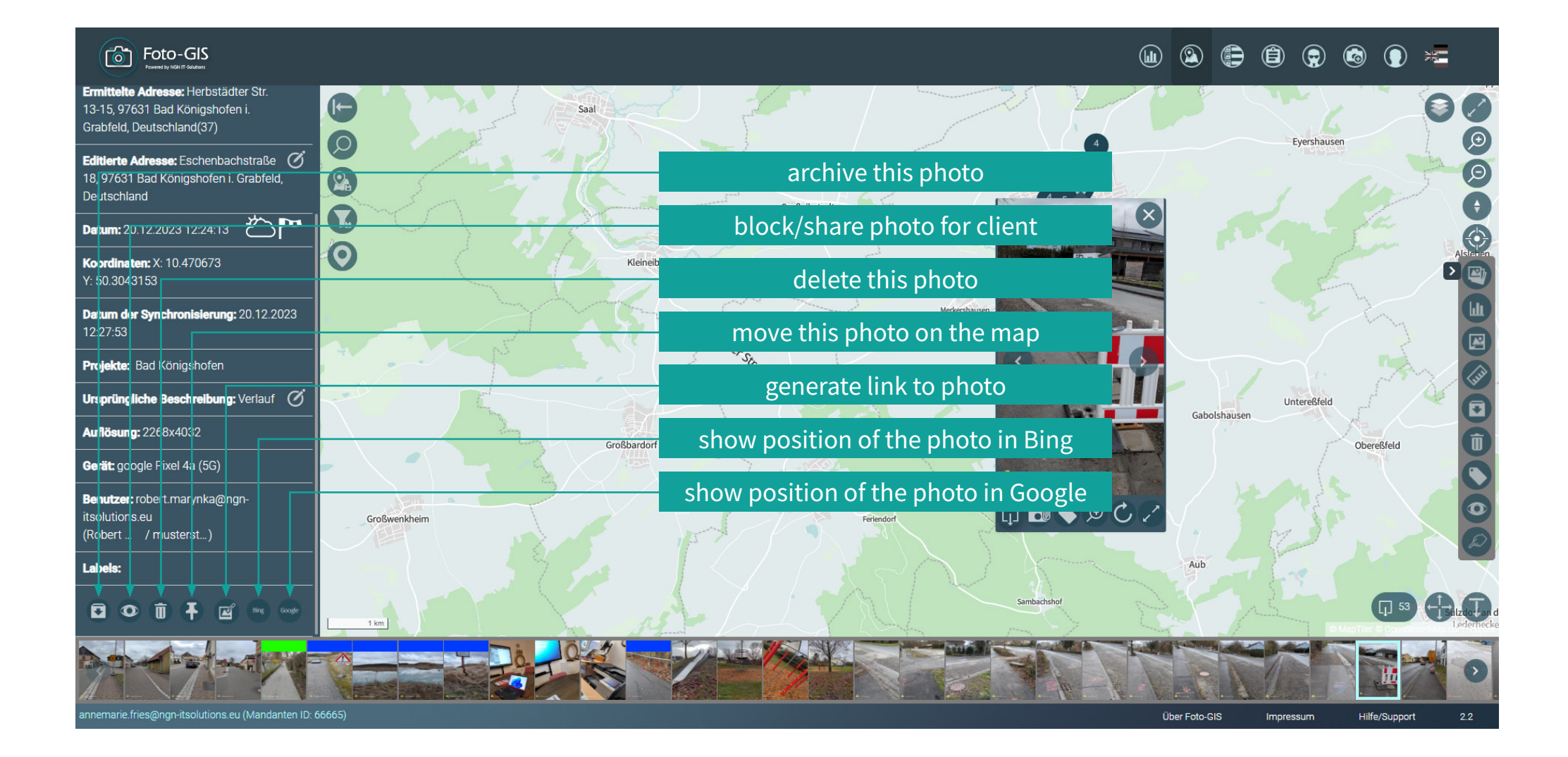

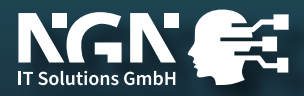

## extended watermark

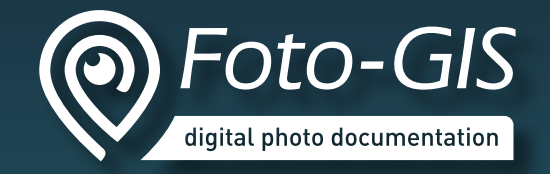

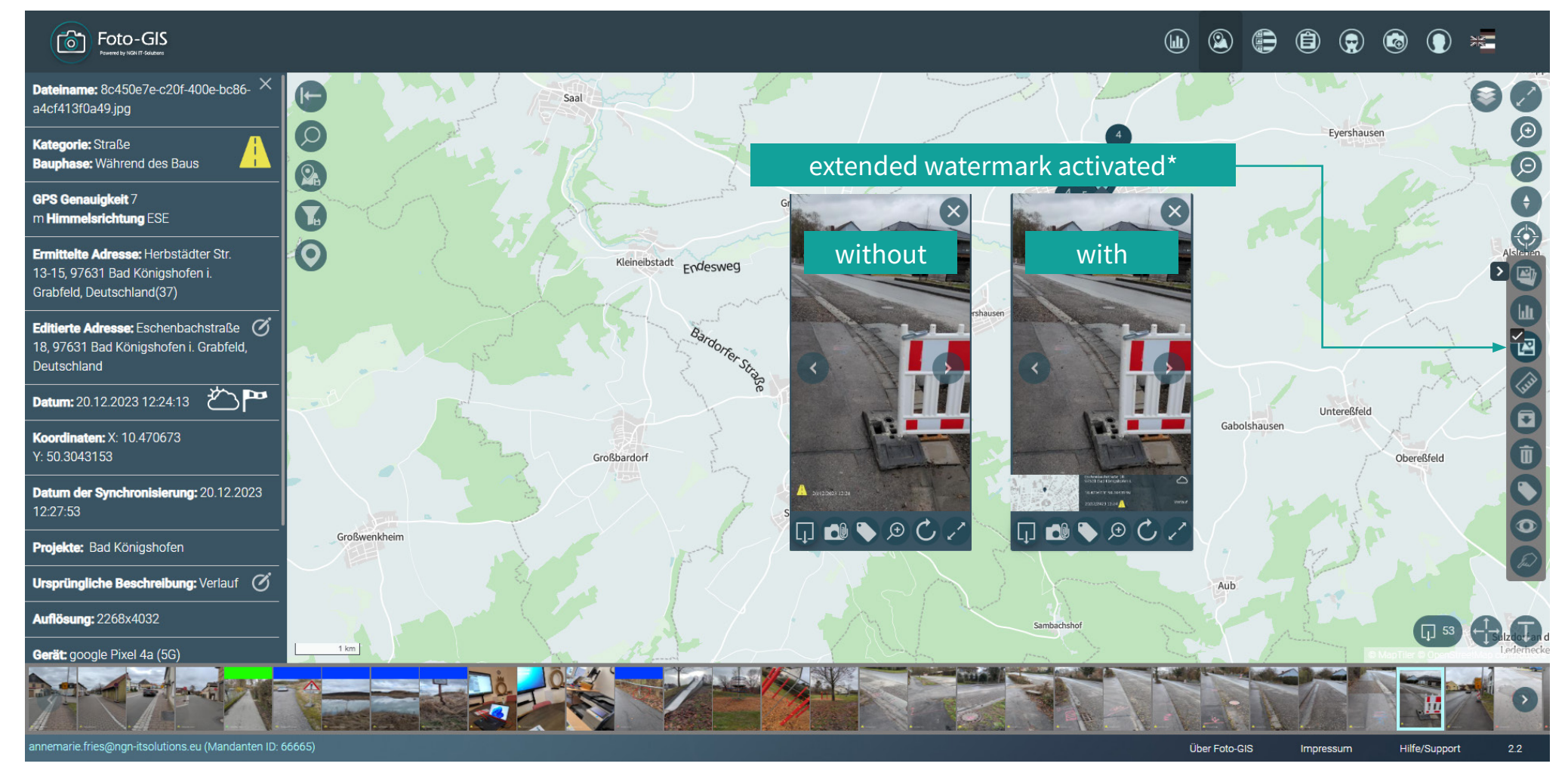

\* If the extended watermark is activated, all photos with this watermark will be downloaded until the function is deactivated again.

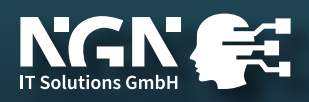

## download photos

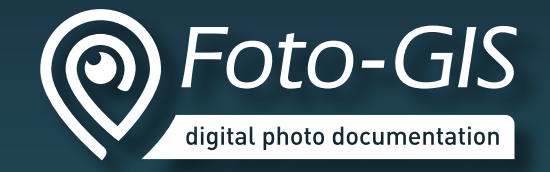

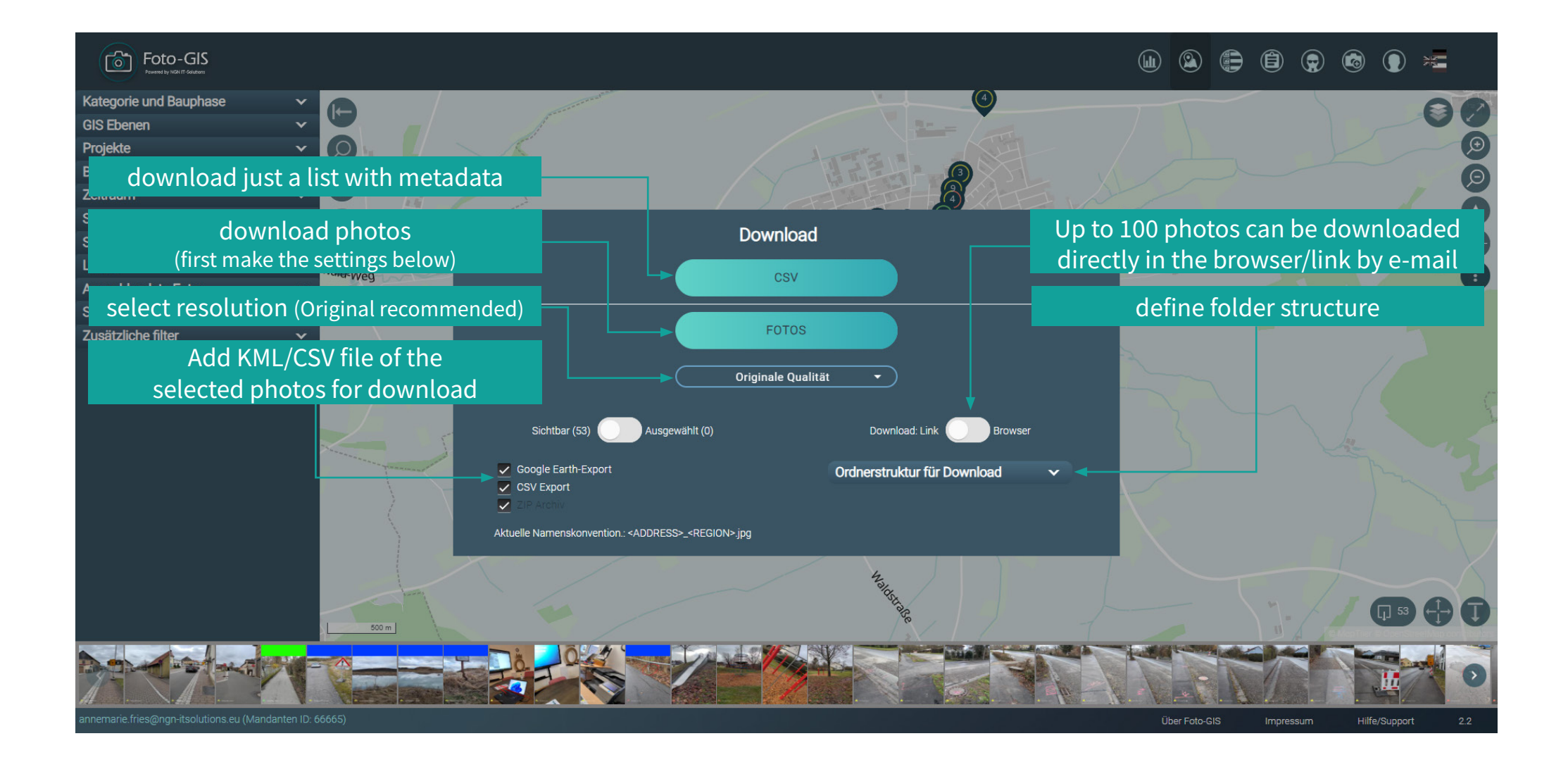

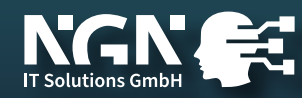

## statistics for selected photos

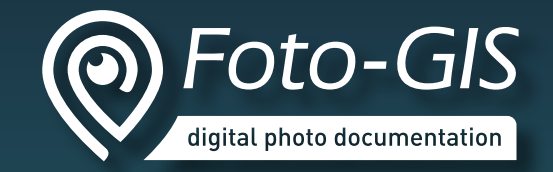

| Foto-GIS<br>Freeder by Kit IT Statesen     |                |                                    |                                      |                     | s 🖨 的 🤉 🤅          | ) 🕦 🗯             |
|--------------------------------------------|----------------|------------------------------------|--------------------------------------|---------------------|--------------------|-------------------|
|                                            |                | Ein                                | zelheiten                            |                     |                    |                   |
|                                            | Datum/Benutzer | daniel.albert@ngn-itsolutions.eu 🗙 | simon.bangert@ngn-itsolutions.eu $X$ | Gesamt              |                    |                   |
|                                            | 09.03.2023 🗙   | <mark>@</mark> 1                   | <b>/</b> 1                           | 🥂 1 🙆 1             |                    |                   |
| downloa                                    | d KML          |                                    | <b>I</b> 1                           | <b>1</b>            |                    |                   |
|                                            |                |                                    | 2                                    | 2                   |                    |                   |
|                                            |                |                                    |                                      | <b>î</b> 3 <u>1</u> |                    |                   |
| A download                                 | photos         |                                    | <b>A</b> 1                           | <u> </u>            |                    |                   |
|                                            | ad pdf         |                                    | <b>A</b> 1                           | <b>A</b> 1          |                    |                   |
|                                            | 07.11.2023 X   |                                    |                                      | <b>H</b> 1          |                    | NH N              |
|                                            | 05.12.2023 🗙   |                                    | <b>A</b> 1                           | <u> </u>            |                    |                   |
|                                            | 20.02.2024 🗙   | 🔢 3 🏫 3 🛕 2                        | <b>A</b> 3                           | 🛕 3 🛕 2 🎛 3 🏫 3     |                    |                   |
|                                            | 28.02.2024 🗙   |                                    | <b>A</b> 1                           | <b>A</b> 1          |                    | XX                |
|                                            | Gesamt         | 🎹 3 🏫 🚹 3 🛆 1                      | 🛕 5 🛕 2 🎞 3 🎛 1 🏸 1                  | 25                  |                    |                   |
|                                            |                |                                    |                                      |                     |                    |                   |
| devadmin@foto-gis.eu (Mandanten ID: 11152) |                |                                    |                                      | Über                | Foto-GIS Impressum | Hilfe/Support 2.2 |

Click on the second function in the 3-dot menu to access the statistics. Here you have an overview of categories, construction phases, data and users.

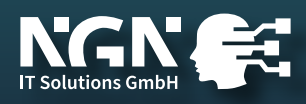

## manual upload

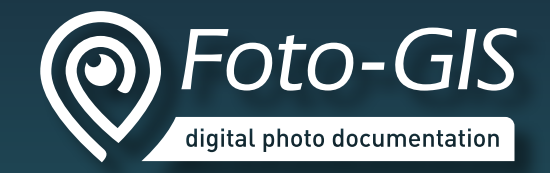

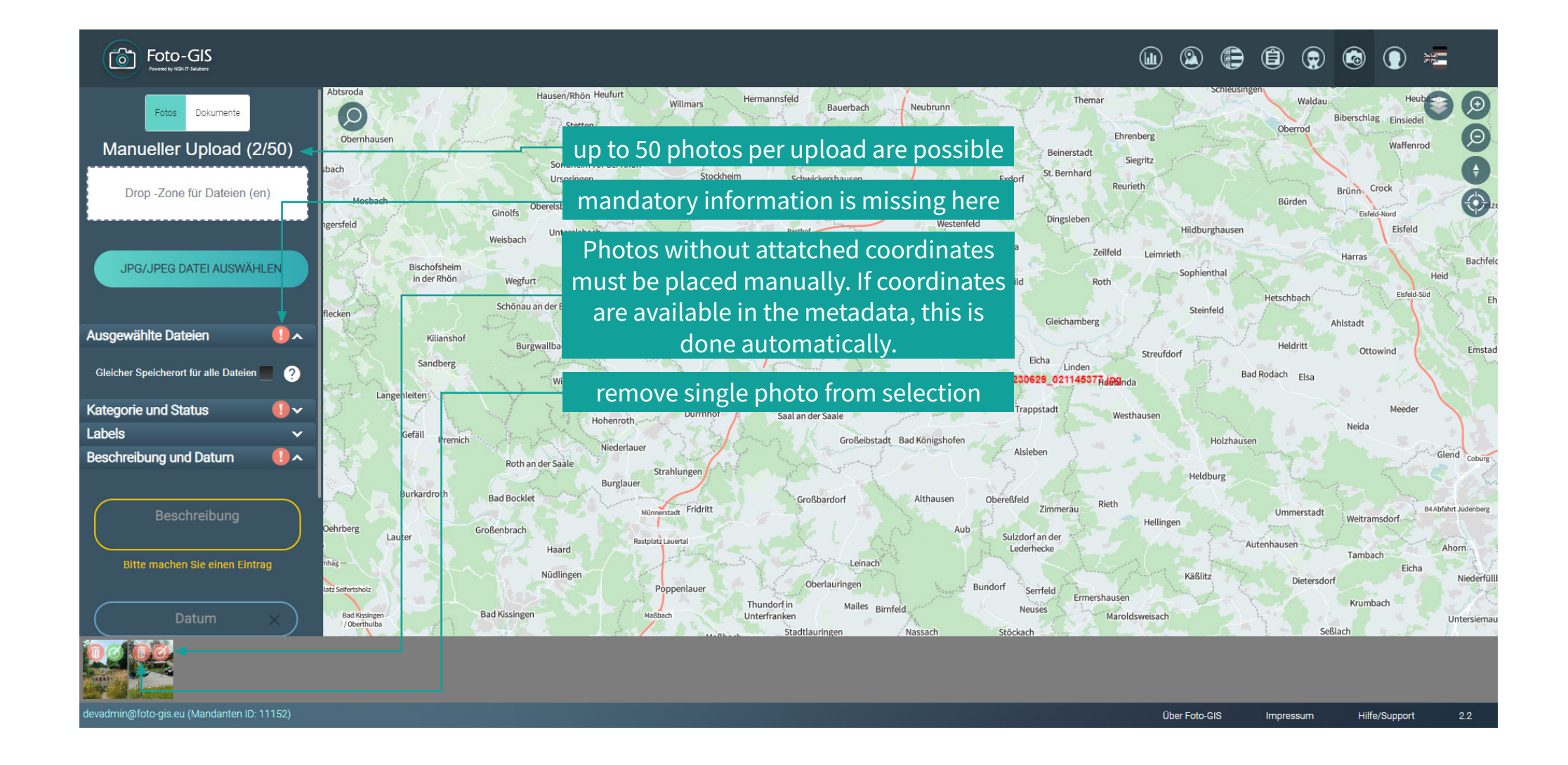

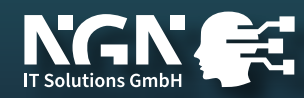

## manual upload

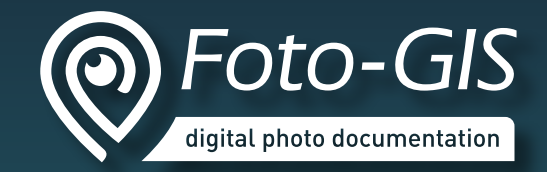

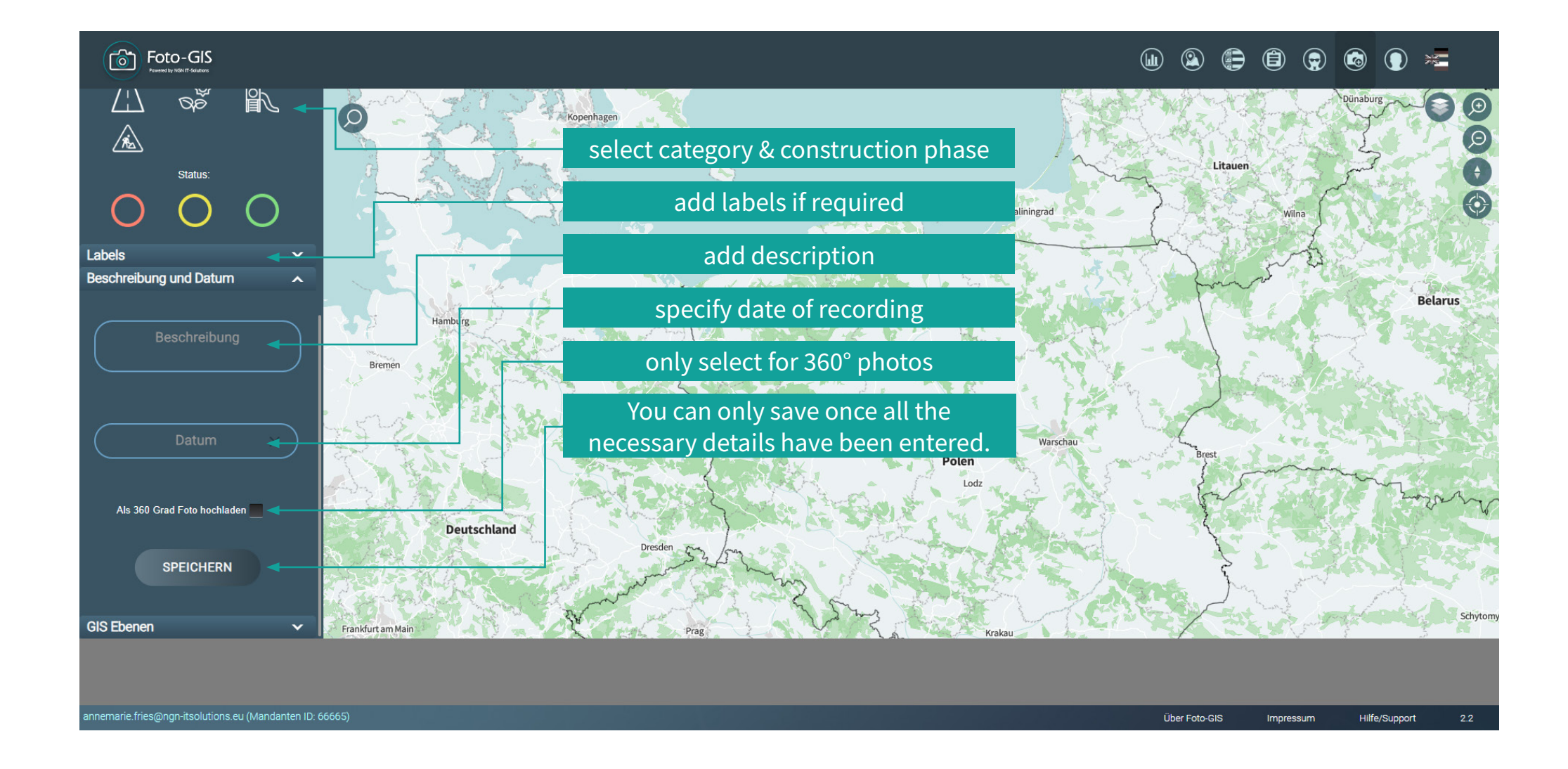

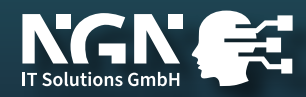

## tabular photo management

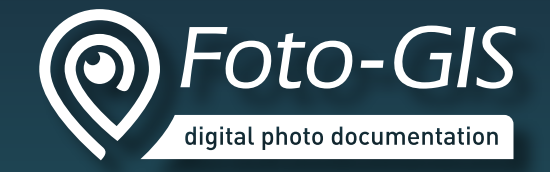

| C      | Foto-GIS<br>Powered by NGN IT-Guldeous |                 |                            |                       |                                                         |                                                  |                       |                                    | )                                | ) 🔀     |
|--------|----------------------------------------|-----------------|----------------------------|-----------------------|---------------------------------------------------------|--------------------------------------------------|-----------------------|------------------------------------|----------------------------------|---------|
|        | Filter                                 | SUCHE           | ~                          | <b>FU</b><br>sho<br>m | select pl<br>selected pl<br>anagement f<br>the selected | hotos<br>hotos on ma<br>unctions for<br>d photos | BIL                   | DER VERWALTEN (0)                  |                                  |         |
|        | Name                                   | Projekt         | Kategorie der Konstruktion | Bauphase              | Aufnahme datum ↓                                        | Beschreibung                                     | Labels                | Adresse                            | Benutzer                         | Auswahl |
| 7      | Hauptstraße_15_97633_Aubstadt          | Aubstadt        | Straße                     | Vor                   | 14.03.2024 09:59                                        | Straßenschäden                                   | Bitte um Prüfung      | Hauptstraße 15, 97633 Aubstadt, D  | robert.marynka@ngn-itsolutions.e |         |
| N      | Sudetenstraße_2_97631_Bad_Köni         | Bad Königshofen | Beschilderung              | Während               | 13.03.2024 12:52                                        | Bis 20.03.2024                                   |                       | Sudetenstraße 2, 97631 Bad König   | robert.marynka@ngn-itsolutions.e |         |
|        | Hindenburgstraße_38_97631_Bad          | Bad Königshofen | Beschilderung              | Während               | 13.03.2024 12:52                                        | Bis 20.03.2024                                   |                       | Hindenburgstraße 38, 97631 Bad K   | robert.marynka@ngn-itsolutions.e |         |
| 2      | Hindenburgstraße_38_97631_Bad          | Bad Königshofen | Beschilderung              | Während               | 13.03.2024 12:52                                        | Bis 20.03.2024                                   |                       | Hindenburgstraße 38, 97631 Bad K   | robert.marynka@ngn-itsolutions.e |         |
|        | Hindenburgstraße_38_97631_Bad          | Bad Königshofen | Beschilderung              | Während               | 13.03.2024 12:51                                        | Bis 20.03.2024                                   |                       | Hindenburgstraße 38, 97631 Bad K   | robert.marynka@ngn-itsolutions.e |         |
|        | Kellereistraße_1_97631_Bad_König       | Bad Königshofen | Straße                     | Nach                  | 13.03.2024 12:47                                        | Hecken schneiden                                 | Erfolgreiche Maßnahme | Kellereistraße 1, 97631 Bad Königs | robert.marynka@ngn-itsolutions.e |         |
| N      | Hauptstraße_15a_97633_Aubstadt         | Aubstadt        | Straße                     | Vor                   | 20.02.2024 10:13                                        | strassenschsden                                  |                       | Hauptstraße 15a, 97633 Aubstadt,   | robert.marynka@ngn-itsolutions.e |         |
| 2      | Hauptstraße_15_97633_Aubstadt          | Aubstadt        | Straße                     | Vor                   | 20.02.2024 10:13                                        | strassenschsden                                  |                       | Hauptstraße 15, 97633 Aubstadt, D  | robert.marynka@ngn-itsolutions.e |         |
|        | Clemens-Behr-Radweg_97631_Bad          |                 | Beschilderung              | Während               | 19.02.2024 14:01                                        |                                                  | Bitte um Prüfung      | Clemens-Behr-Radweg, 97631 Bad     | robert.marynka@ngn-itsolutions.e |         |
| -      | Clemens-Behr-Radweg_97631_Bad          |                 | Beschilderung              | Während               | 19.02.2024 14:00                                        | Sprengungsgebiet                                 | Bitte um Prüfung      | Clemens-Behr-Radweg, 97631 Bad     | robert.marynka@ngn-itsolutions.e |         |
| -      | Clemens-Behr-Radweg_97631_Bad          |                 | Beschilderung              | Während               | 19.02.2024 14:00                                        | Sprengungsgebiet                                 | Bitte um Prüfung      | Clemens-Behr-Radweg, 97631 Bad     | robert.marynka@ngn-itsolutions.e |         |
|        | Clemens-Behr-Radweg_97631_Bad          |                 | Beschilderung              | Während               | 19.02.2024 14:00                                        | Sprengungsgebiet                                 | Bitte um Prüfung      | Clemens-Behr-Radweg, 97631 Bad     | robert.marynka@ngn-itsolutions.e |         |
| 2      | Marktplatz_1_97631_Bad_Königsh         | Bad Königshofen | Straße                     | Während               | 17.01.2024 14:35                                        | uthu                                             |                       | Marktplatz 1, 97631 Bad Königshof  | robert.marynka@ngn-itsolutions.e |         |
| 2      | Marktplatz_1_97631_Bad_Königsh         | Bad Königshofen | Spielplatz                 | Während               | 17.01.2024 14:24                                        | ert                                              |                       | Marktplatz 1, 97631 Bad Königshof  | robert.marynka@ngn-itsolutions.e |         |
|        | Hauptstraße_15_97633_Aubstadt          | Aubstadt        | Beschilderung              | Nach                  | 15.01.2024 09:45                                        | Xy                                               |                       | Hauptstraße 15, 97633 Aubstadt, D  | robert.marynka@ngn-itsolutions.e |         |
| annema | ie.fries@ngn-itsolutions.eu (Mandant   | en ID: 66665)   |                            |                       |                                                         |                                                  |                       | Über Foto-GIS                      | Impressum Hilfe/Supp             | ort 2.2 |

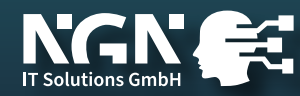

## tabular photo management

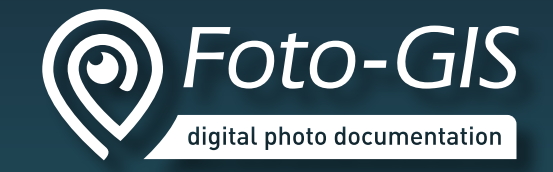

| Foto-GIS<br>Nemeric for VICH IT Soldares |                              |                 |             |                |                  |                           |                  |                     |                                   |                                  |          |
|------------------------------------------|------------------------------|-----------------|-------------|----------------|------------------|---------------------------|------------------|---------------------|-----------------------------------|----------------------------------|----------|
|                                          |                              |                 |             |                | Fc               | otomana                   | ageme            | nt _                |                                   |                                  |          |
| 2                                        |                              |                 |             |                |                  |                           |                  |                     | remove single                     | photo from seled                 | ction    |
|                                          |                              | SUCHE           |             |                |                  | Bilder verv               | walten           |                     | × W BIL                           | LDER VERWALTEN (6)               |          |
|                                          | Filter                       |                 | <b>*</b>    |                |                  |                           |                  |                     |                                   | Anz. Fotos: <b>62</b>            |          |
|                                          | Name                         | Projekt         | Kategorie   | Beschreibung   | ländern          |                           |                  |                     | Adresse                           | Benutzer                         | Auswahl  |
| 🗖 Hauj                                   | ptstraße_15_97633_Aubstadt   | Aubstadt        | >           | Archivieren    |                  |                           |                  |                     | 5, 97633 Aubstadt, D              | robert.marynka@ngn-itsolutions.e |          |
| Sude                                     | stenstraße_2_97631_Bad_Köni  | Bad Königshofen | Bes >       | Hinzufügen /   | Entfernen von    | Labels zu sichtbaren Foto |                  | 2, 97631 Bad König  | robert.marynka@ngn-itsolutions.e  |                                  |          |
| Hind                                     | enburgstraße_38_97631_Bad    | Bad Königshofen | Bes 🗲       | Fotos für Auft | traggeber ein-/a | ausblenden                |                  |                     | aße 38, 97631 Bad K               | robert.marynka@ngn-itsolutions.e |          |
| 🕺 Hind                                   | enburgstraße_38_97631_Bad    | Bad Königshofen | Bes 🗲       | Löschen        |                  |                           |                  | aße 38, 97631 Bad K | robert.marynka@ngn-itsolutions.e  |                                  |          |
| Hind                                     | enburgstraße_38_97631_Bad    | Bad Königshofen | Bes 🗲       | Sammlung ak    | tualisieren      |                           |                  |                     | aße 38, 97631 Bad K               | robert.marynka@ngn-itsolutions.e | ~        |
| Kelle                                    | ereistraße_1_97631_Bad_König | Bad Königshofen | >           | Download       |                  |                           |                  |                     | 1, 97631 Bad Königs               | robert.marynka@ngn-itsolutions.e |          |
| Hau                                      | ptstraße_15a_97633_Aubstadt  | Aubstadt        |             |                |                  |                           |                  |                     | 5a, 97633 Aubstadt,               | robert.marynka@ngn-itsolutions.e |          |
| 🐰 Hau                                    | ptstraße_15_97633_Aubstadt   | Aubstadt        | Straße      |                | Vor              | 20.02.2024 10:13          | strassenschsden  |                     | Hauptstraße 15, 97633 Aubstadt, D | robert.marynka@ngn-itsolutions.e |          |
| Clen                                     | nens-Behr-Radweg_97631_Bad   |                 | Beschilderu | ung            | Während          | 19.02.2024 14:01          |                  | Bitte um Prüfung    | Clemens-Behr-Radweg, 97631 Bad    | robert.marynka@ngn-itsolutions.e |          |
| Clen                                     | nens-Behr-Radweg_97631_Bad   |                 | Beschilderu | ing            | Während          | 19.02.2024 14:00          | Sprengungsgebiet | Bitte um Prüfung    | Clemens-Behr-Radweg, 97631 Bad    | robert.marynka@ngn-itsolutions.e |          |
| Clen                                     | nens-Behr-Radweg_97631_Bad   |                 | Beschilderu | ung            | Während          | 19.02.2024 14:00          | Sprengungsgebiet | Bitte um Prüfung    | Clemens-Behr-Radweg, 97631 Bad    | robert.marynka@ngn-itsolutions.e |          |
| Clen                                     | nens-Behr-Radweg_97631_Bad   |                 | Beschilderu | ung            | Während          | 19.02.2024 14:00          | Sprengungsgebiet | Bitte um Prüfung    | Clemens-Behr-Radweg, 97631 Bad    | robert.marynka@ngn-itsolutions.e |          |
| Mari                                     | ktplatz_1_97631_Bad_Königsh  | Bad Königshofen | Straße      |                | Während          | 17.01.2024 14:35          | uthu             |                     | Marktplatz 1, 97631 Bad Königshof | robert.marynka@ngn-itsolutions.e |          |
| 🐰 Mari                                   | ktplatz_1_97631_Bad_Königsh  | Bad Königshofen | Spielplat   | z              | Während          | 17.01.2024 14:24          | ert              |                     | Marktplatz 1, 97631 Bad Königshof | robert.marynka@ngn-itsolutions.e |          |
| E Hau                                    | ptstraße_15_97633_Aubstadt   | Aubstadt        | Beschilderu | ung            | Nach             | 15.01.2024 09:45          | Xy               |                     | Hauptstraße 15, 97633 Aubstadt, D | robert.marynka@ngn-itsolutions.e |          |
| annemarie.frie                           |                              |                 |             |                |                  |                           |                  |                     | Über Foto-GIS                     | Impressum Hilfe/Supp             | port 2.2 |

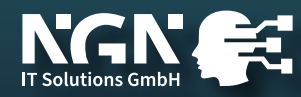

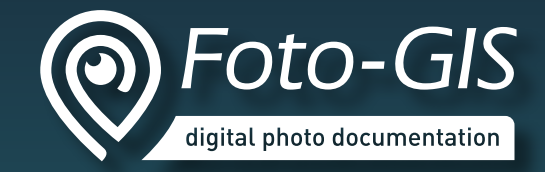

#### user management

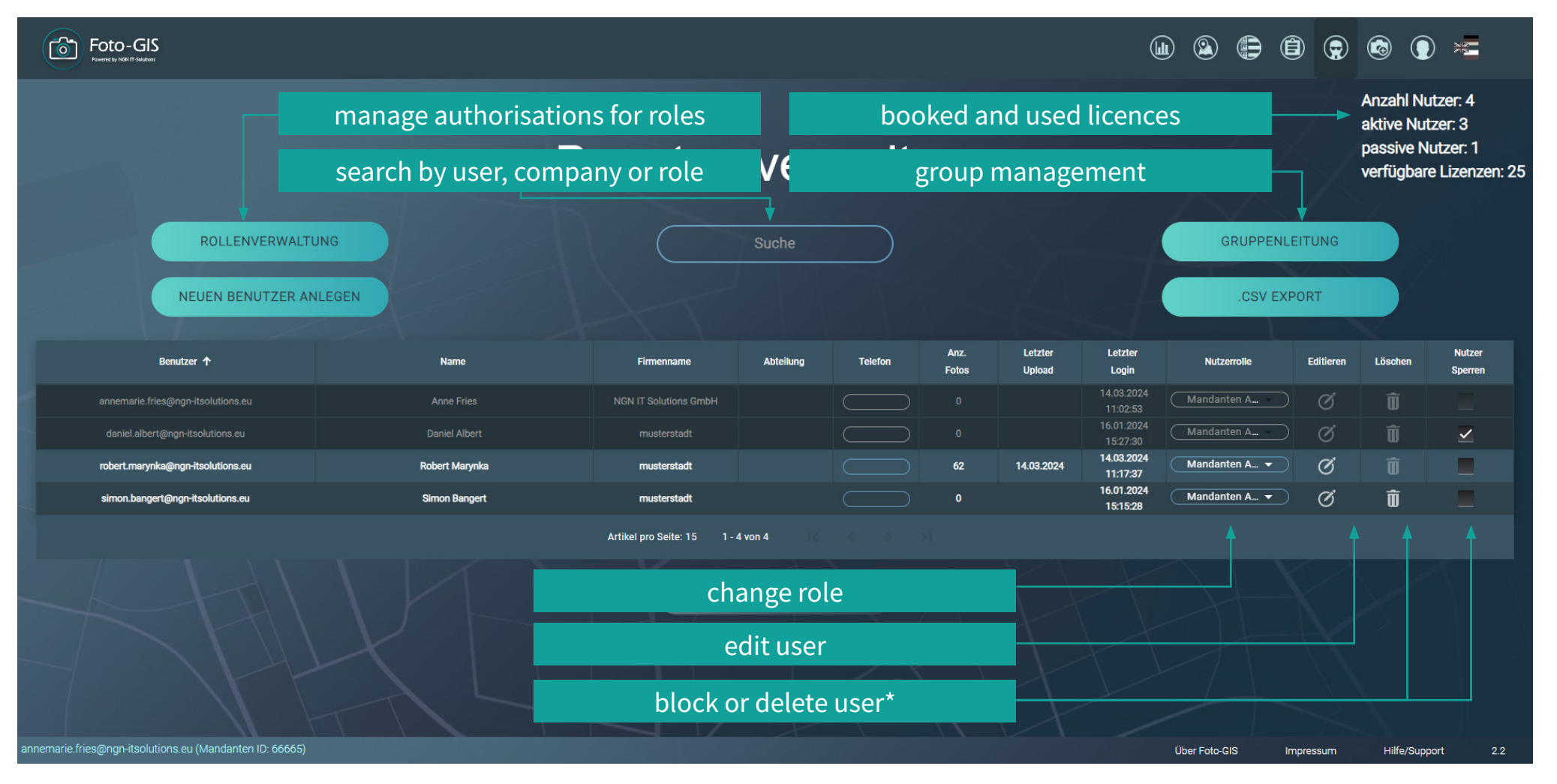

\* Blocked users are not counted as used licences. Users can only be deleted if they have not yet taken a photo.

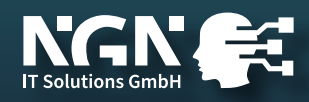

## role management

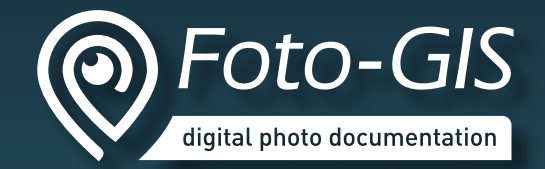

| Rollenverwaltung                                                                                                    |                                                                                                    |                   |  |  |  |
|----------------------------------------------------------------------------------------------------|----------------------------------------------------------------------------------------------------|-------------------|--|--|--|
| ROLLE HI                                                                                                    | NZUFÜGEN Suche                                                                                                    |                   |  |  |  |
| Name                                                                                                    | Berechtigungen                                                                                                    | Optionen:         |  |  |  |
| Auftraggeber                                                                                                    | Projektprotokolle sehen, Sichtbare Fotos drehen, eigene Sammlungen bearbeiten, eigene Sammlungen sehen, Sammlungen erstellen, Mehre Fotos herunterladen, alle Labels sehen, Fotos aus Projekten sehen                                                                                                    | ٥ 🗅 🗴             |  |  |  |
| Bauüberwacher                                                                                                    | Unsichtbare Fotos sehen , Autor sehen , Bilder labeln , Einzelne Bilder labeln , Sichtbare Fotos drehen , alle Labels sehen , Alle Protokolle sehen , Sichtbare Fotos bearbeiten , Filtern nach dem Nutzernamen , Sichtbare Fotos archivieren , Fotos erstellen , alle projekte auf der Karte sehen , Sichtbare Fotos im Radius verschieben , Mehre Fotos herunterladen , Protokolle erstellen , alle Sammlungen sehen , alle Kurzbeschreibungen sehen , aktivierte GIS Ebenen sehen , Sichtbare Fotos im Radius verschieben , Mehre Fotos herunterladen , Protokolle erstellen , alle Sammlungen sehen , Sichtbare Fotos unsichtbare Fotos im Radius verschieben , Mehre Fotos herunterladen , Protokolle erstellen , alle Sammlungen sehen , Sichtbare Fotos unsichtbare machen |                   |  |  |  |
| Einfacher Benutzer                                                                                                    | eigene Fotos archivieren , Unsichtbare Fotos sehen , Autor sehen , Sichtbare Fotos drehen , eigene Fotos im Raidus verschleben , eigene Sammlungen bearbeiten , eigene Sammlungen sehen , Sammlungen erstellen , Fotos erstellen , eigene Fotos bearbeiten , alle                                                                                                    |                   |  |  |  |
| Mandanten Administrator Mandanten Administrator Mandanten Schen, Nater Solos Gearchiveren, Protokolle ofisichen, Sichtbare Fotos bearbeiten, Editieren des Datensätze sehen, Finzelne Bilder labeln, Archivierte Fotos sehen, Fotos erstellen, Benutzer können Dokumente erstellen, Optionen-Menü ändern, Optionen-Menü ändern, Optionen-Menü ändern, Optionen-Menü ändern, Optionen-Menü ändern, Optionen-Menü ändern, Nutzer erstellen, Alle Labels verwalten, alle Labels sehen, Protokollvorlagen sehen, Sichtbare Fotos unsichtbar machen, Protokollvorlage erstellen, Autor sehen, Bilder labeln, Protokolle löschen, Sichtbare Fotos löschen, Einzelne Sichtbare Fotos löschen, Nutzer erstellen, Der Benutzer kann alle hochgeladenen Dokumente sehen, alle Rollen sehen, stetgorien in nicht aktivierten Mandanten Administrator Mandanten Administrator Mandanten Stetuer, Projekte verwalten, alle projekte auf der Karte sehen , Nutzer arktivieren, Alle Protokolle sehen , eigene GIS Ebenen sehen , Verwalten , alle projekte auf der Karte sehen , Nutzer arktivieren, Alle Protokolle sehen , eigene GIS Ebenen sehen , Sichtbare Fotos im Radius verschieben, Der Benutzer kann eigene Dokumente löschen , eigene GIS Ebenen sehen , Sichtbare Fotos im Radius verschieben, Der Benutzer kann eigene Dokumente löschen , eigene GIS Ebenen bearbeiten , Kurzbeschreibungen sehen , Alle Kurzbeschreibungen sehen , Alle Kurzbeschreibungen sehen , Alder Siehbare Fotos im Radius verschieben , Der Benutzer kann eigene Dokumente löschen , eigene GIS Ebenen bearbeiten , Kurzbeschreibungen sehen , Nutzer erstellen , Der Benutzer kann eigene Fotos serbeiten alle Gruppen sehen , alle Rollen bearbeiten , Kurzbeschreibungen sehen , Alder Siehbare Fotos serbeiten erstellen in incht aktivierten Mandanten bearbeiten , alle Solen neuter and den Status der Foto- verfügbare Fotos , Sichtbare Fotos serben , Kategorien in nicht aktivierten Mandanten bearbeiten , alle Rollen bearbeiten , Sichtbare Fotos erstellen den status der Foto- verfügbare Fotos sehen , Kategorien in nicht aktivier |                                                                                                    |                   |  |  |  |
| Projekt Supervisor                                                                                                    | Unsichtbare Fotos sehen, Autor sehen, Bilder labeln, Einzelne Bilder labeln, Sichtbare Fotos drehen, eigene Fotos im Raidus verschieben, eigene Sammlungen bearbeiten, eigene Sammlungen sehen, Sammlungen erstellen, alle Labels sehen, Sichtbare Fotos bearbeiten, Filtern nach dem Nutzernamen, Fotos erstellen, alle projekte auf der Karte sehen, Projektprotokolle sehen, alle Kurzbeschreibungen sehen, aktivierte GIS Ebenen sehen, Mehre Fotos herunterladen, Fotos aus Projekten sehen, Protokolle erstell<br>Sichtbare Fotos unsichtbar machen                                                                                                    | tos<br>en, ⑦凸面    |  |  |  |
| Supervisor                                                                                                    | Unsichtbare Fotos sehen, Autor sehen, Sichtbare Fotos drehen, eigene Fotos im Raidus verschieben, eigene Sammlungen bearbeiten, eigene Sammlungen sehen, Sammlungen erstellen, alle Labels sehen, Sichtbare Fotos bearbeiten, Fotos der Gruppe sel<br>Sichtbare Fotos archivieren, Gruppenmitgleider sehen, F                                                                                                    | с <sub>р</sub> ф  |  |  |  |
|                                                                                                    | copy role                                                                                                    |                   |  |  |  |
|                                                                                                    | delete role                                                                                                    |                   |  |  |  |
| devadmin@foto-gis.eu (Mandanten ID: 11152)                                                                                                    | Über Foto-GIS Impressum                                                                                                    | Hilfe/Support 2.2 |  |  |  |

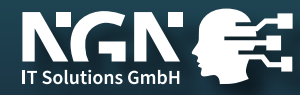

## group management

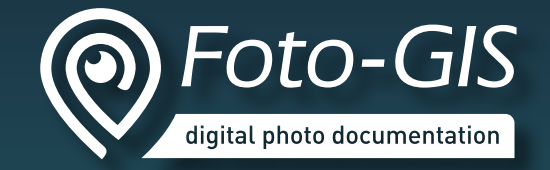

| Foto-GIS<br>Preme by INGH IT Selatars            |                                                                                                    |                                  |               |
|--------------------------------------------------|----------------------------------------------------------------------------------------------------|----------------------------------|---------------|
|                                                  |                                                                                                    |                                  |               |
|                                                  | Gruppenleitung                                                                                          |                                  |               |
| GRUPPE HI                                        | NZUFÜGEN                                                                                                |                                  |               |
| Name                                             | Mitarbeiter                                                                                             | Gruppenleiter                    | Optionen:     |
| Testgruppe 1                                     | annemarie.fries@ngn-itsolutions.eu, simon.bangert@ngn-itsolutions.eu, robert.marynka@ngn-itsolutions.eu | daniel.albert@ngn-itsolutions.eu | Ø 🗊           |
| Testgruppe 2                                     | annemarie.fries@ngn-itsolutions.eu, daniel.albert@ngn-itsolutions.eu                                    | simon.bangert@ngn-itsolutions.eu | ơ 🗓           |
|                                                  | Artikel pro Seite: 15 1 - 2 von 2                                                                       |                                  |               |
|                                                  | create new group                                                                                        |                                  |               |
|                                                  | edit group                                                                                              |                                  |               |
|                                                  | delete group (does not delete the users)                                                                |                                  |               |
| annemarie.fries@ngn-itsolutions.eu (Mandanten ID | 66665)                                                                                                  | Über Foto-GIS Impressum Hilfe    | e/Support 2.2 |

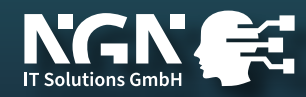

#### create new user

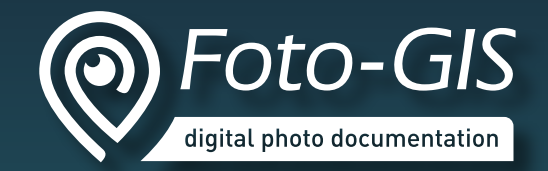

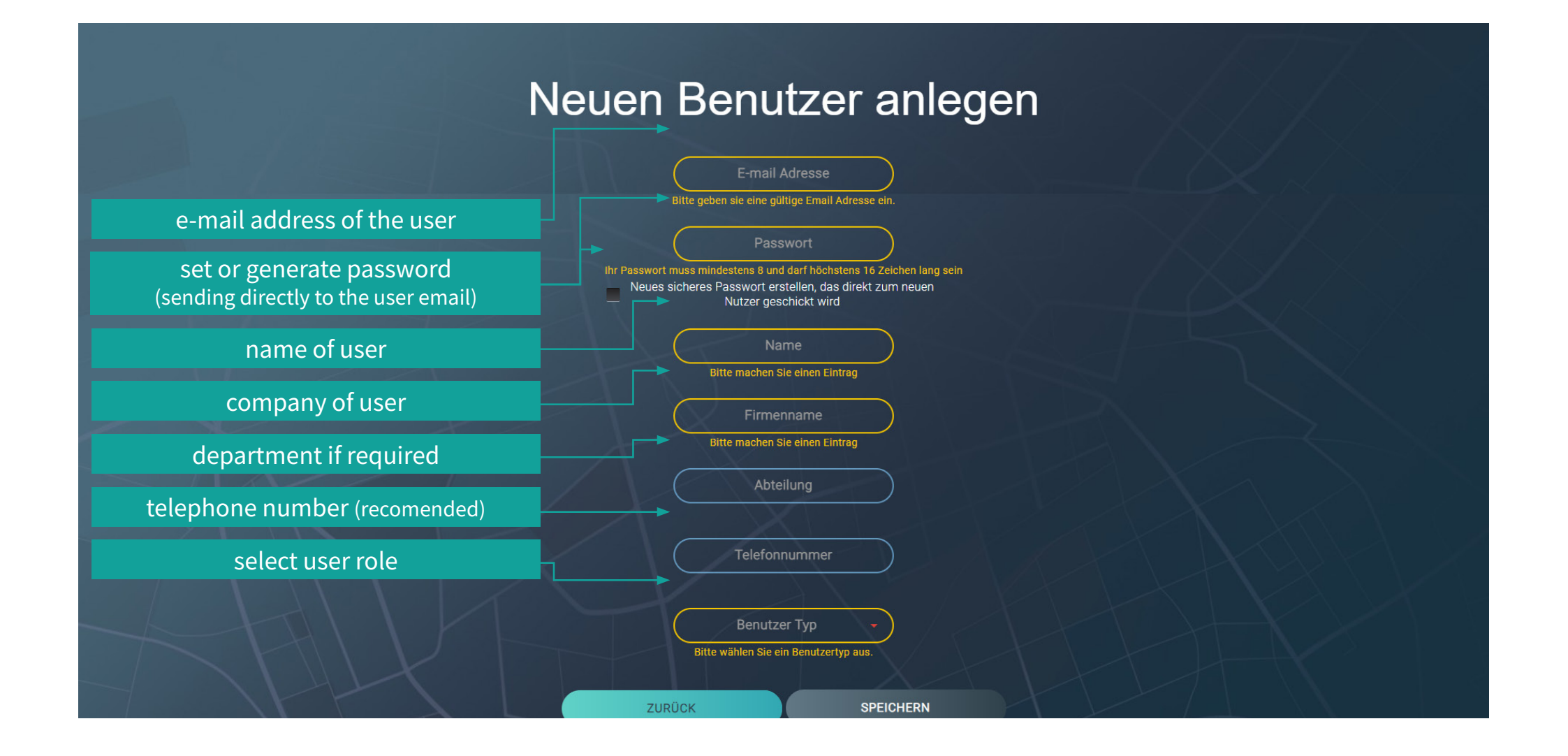

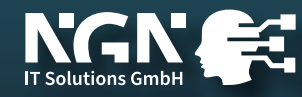

#### create new user

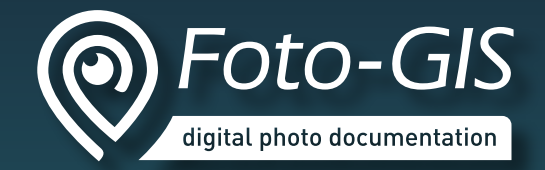

| Neuen Ber                                                                        | nutzer anleg    | gen                                                                                |
|----------------------------------------------------------------------------------|-----------------|------------------------------------------------------------------------------------|
| E-mail Adresse<br>annemarie.fries@ngn-itsolu                                     | Verfügbar       | Projektauswahl<br>Freigeschaltet für                                               |
| Passwort                                                                         | Filter/Suche    | Filter/Suche                                                                       |
| Neues sicheres Passwort erstellen, das direkt zum neuen<br>Nutzer geschickt wird | Bad Königshofen |                                                                                    |
| Name<br>Bitte machen Sie einen Eintrag                                           |                 |                                                                                    |
| Firmenname<br>Bitte machen Sie einen Eintrag                                     |                 | Zurücksetzen                                                                       |
| Abteilung                                                                        |                 |                                                                                    |
| Telefonnummer<br>Benutzer Typ                                                    |                 | In case of clients and region supervisors as well as your own                      |
| Auftraggeber                                                                     |                 | project-related roles, you have to assign<br>at least one project to the user. The |
| ZURÜCK                                                                           | SPEICHERN       | user can only see photos in this project<br>(client can only see shared photos)    |
| annemarie.fries@ngn-itsolutions.eu (Mandanten ID: 66665)                         |                 | Über Foto-GIS Impressum Hilfe/Support 2.2                                          |

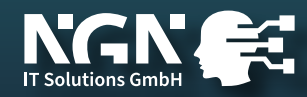

## standard user roles

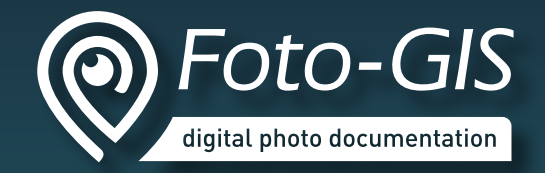

| user role                     | summary rights                                                                                  | APP<br>access | user<br>manage-<br>ment | role<br>manage-<br>ment | acess to<br>photos                | photo<br>manage-<br>ment | delete<br>photos |
|-------------------------------|-------------------------------------------------------------------------------------------------|---------------|-------------------------|-------------------------|-----------------------------------|--------------------------|------------------|
| normal<br>user                | take photos and manage their own photos                                                         | $\checkmark$  | ×                       | ×                       | own                               | $\checkmark$             | ×                |
| external<br>user              | take photos and<br>manage all photos in mandant                                                 | $\checkmark$  | ×                       | ×                       | all                               | $\checkmark$             | ×                |
| team leader<br>(group leader) | take photos, manage their own photos<br>as well as photos from users<br>assigned to their group | $\checkmark$  | ×                       | ×                       | own and<br>assigned               | $\checkmark$             | ×                |
| mandant<br>admin              | take photos,<br>manage all photos in mandant and<br>administrator functions                     | $\checkmark$  | $\checkmark$            | $\checkmark$            | all                               | $\checkmark$             | $\checkmark$     |
| customer                      | view shared photos in assigned projects                                                         | ×             | ×                       | ×                       | shared in<br>assigned<br>projects | ×                        | ×                |
| region<br>supervisor          | take photos, manage their own photos<br>as well as photos in assigned projects                  | $\checkmark$  | ×                       | ×                       | own and<br>assigned<br>projects   | $\checkmark$             | ×                |

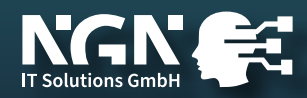

## project management

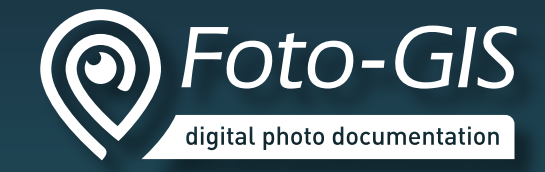

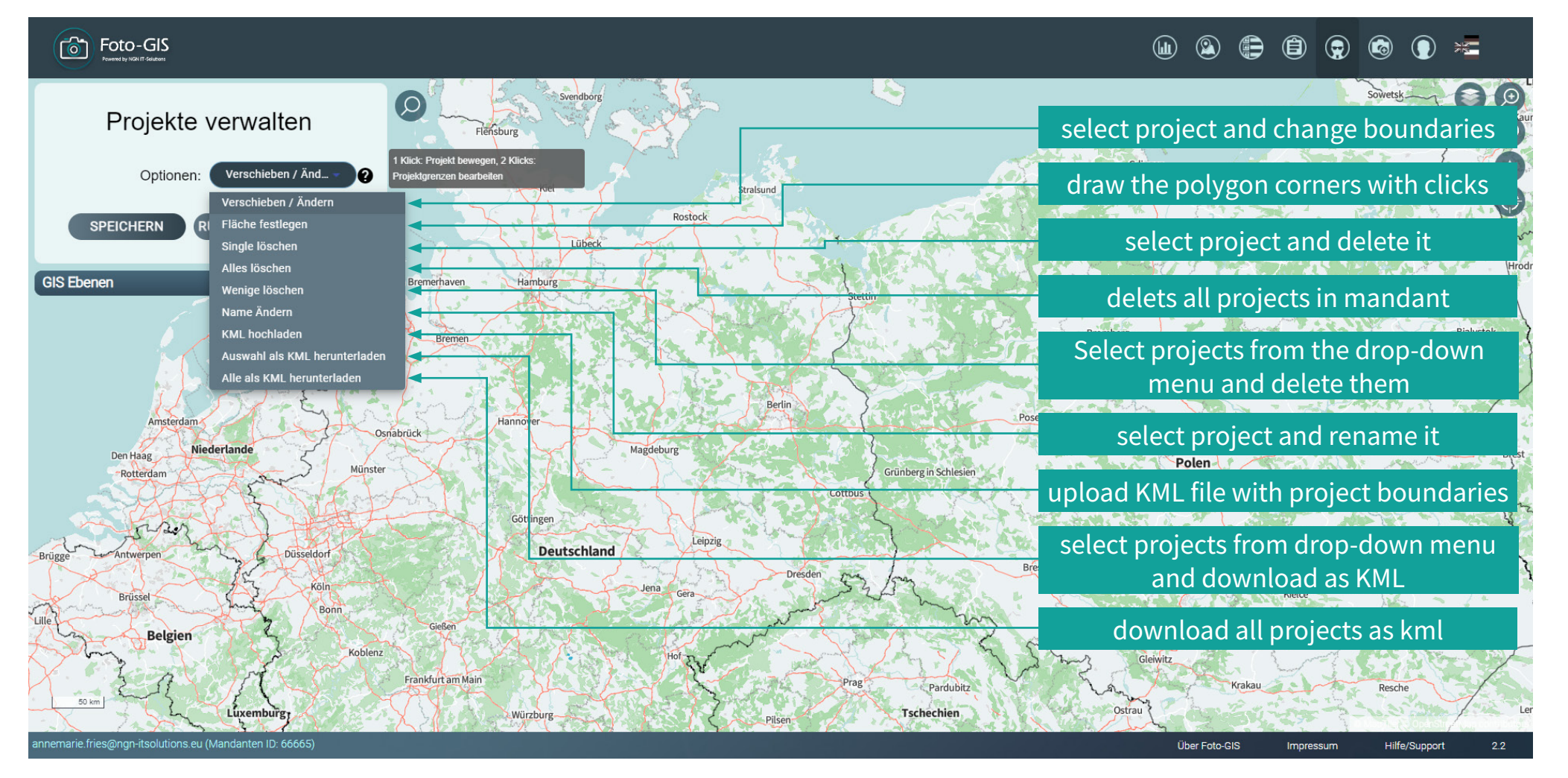

Photos taken in the project area are automatically assigned to the project (also retroactively).

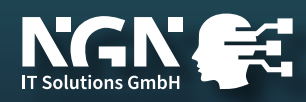

## keywords management

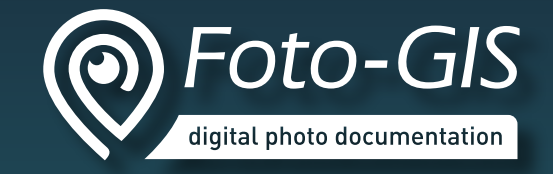

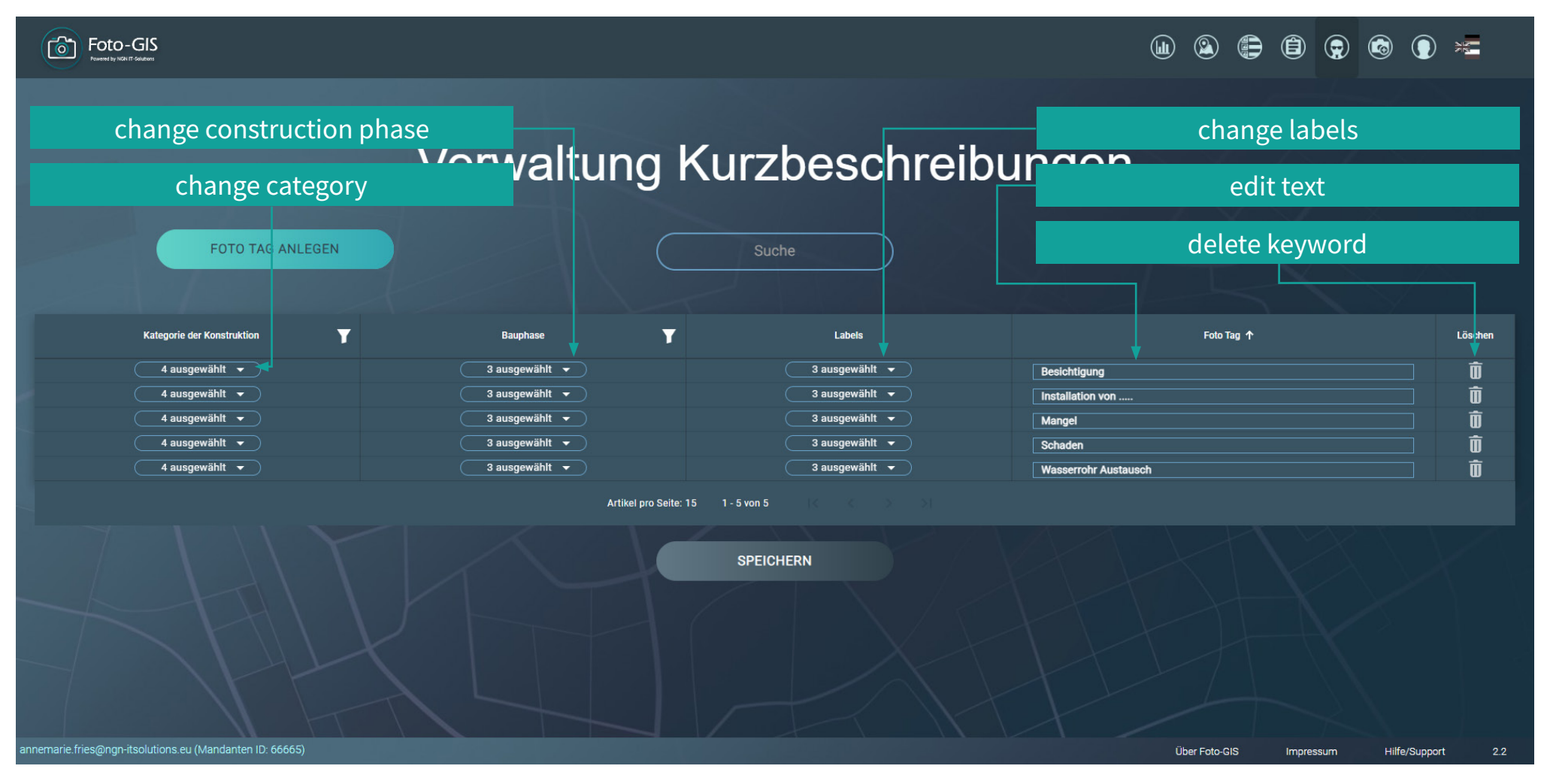

Keywords help to standardise image descriptions. They can be available for selection depending on categories, construction phases and labels.

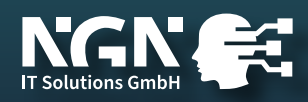

## create new keyword

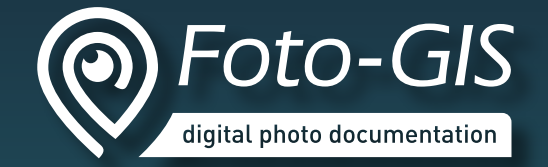

| Foto-GIS                                                                   | (ii) (ii) (iii) (i |
|----------------------------------------------------------------------------|----------------------------------------------------------------------------------------------------|
| Foto-Tag soll für alle Kategorien, Bauphasen und Labels verfügbar sein 🗸 🚽 |                                                                                                    |
| Foto Tag<br>Bitte machen Sie einen Eintrag<br>ZURÜCK SPEICHERN             |                                                                                                    |
|                                                                            | If you remove the tick here, you can<br>specify for which selected category,<br>construction phase and/or label<br>the keyword is displayed for<br>selection.                                                                                                    |
|                                                                            |                                                                                                    |

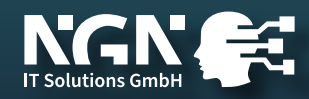

## GIS layer management

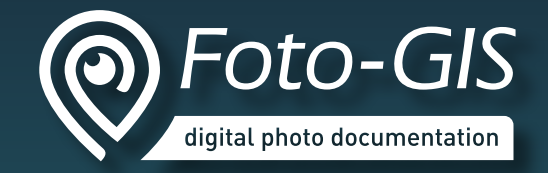

| Foto-GIS<br>Rearry By NOLIT's Galders             |           |                  |                                       |                  | <b>(1) (2)</b> | (i)         |                  |
|---------------------------------------------------|-----------|------------------|---------------------------------------|------------------|----------------|-------------|------------------|
| LAYER HI                                          | INZUFÜGEN | GIS              | EBENE VERWALTUNG WMS LAYER-N          |                  | ORDNER M       |             |                  |
| Dateiname 🕹                                       | Name      | Beschreibung     | Loading strategy                      | Sichtbar ab Zoom | Aktiv          | Editieren   | Löschen          |
| Rundweg Aubstadt.kmz                              | Aubstadt  | Rundweg Aubstadt | Gesamt                                | 8                |                | Q           | Ū                |
|                                                   |           | Arti             | ikel pro Seite: 15 1 - 1 von 1        |                  | t t            |             | 1                |
|                                                   |           | S                | witch to WMS manag                    | ement            |                |             |                  |
|                                                   |           | Ac               | ctive layers can be dis<br>on the map | splayed          |                |             |                  |
|                                                   |           | 1                | group layers in folc                  | lers             |                |             |                  |
|                                                   |           |                  | edit settings                         |                  |                |             |                  |
|                                                   |           |                  | delete KML/KMZ la                     | yer              |                |             |                  |
| annemarie.fries@ngn-itsolutions.eu (Mandanten ID: | : 66665)  |                  |                                       |                  | Über Foto-GIS  | Impressum H | ilfe/Support 2.2 |

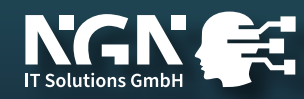

## add new KML/KMZ layer

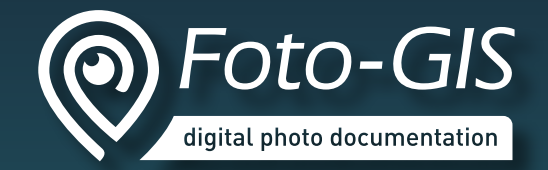

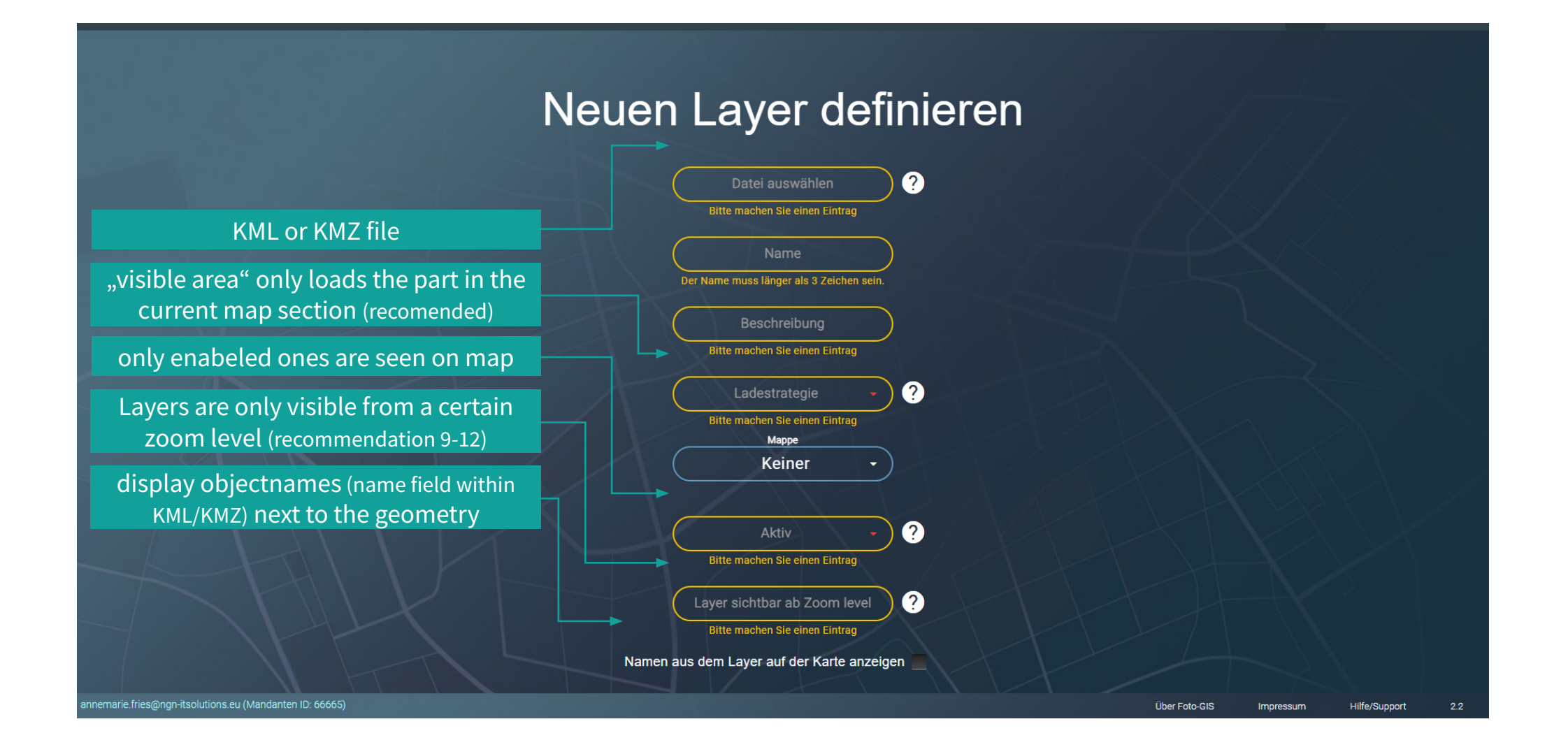

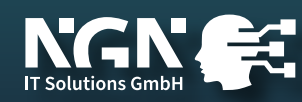

## add new KML/KMZ layer

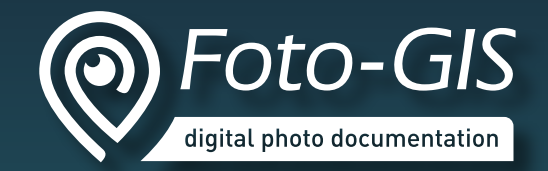

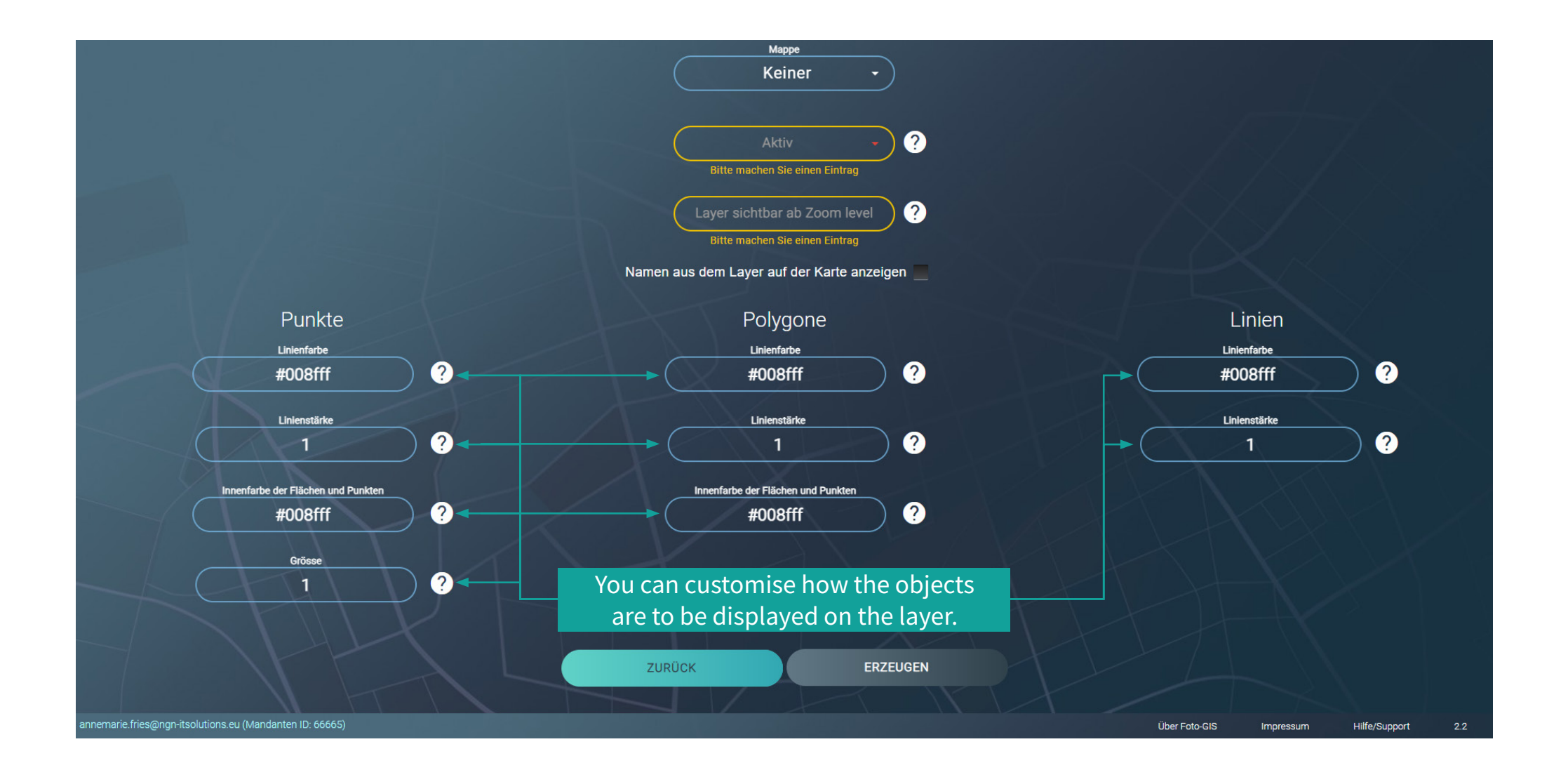

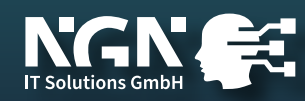

## add new WMS layer

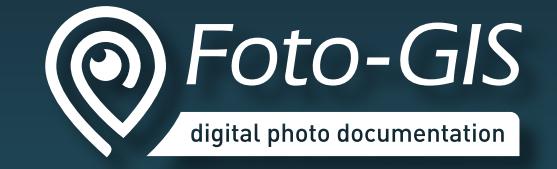

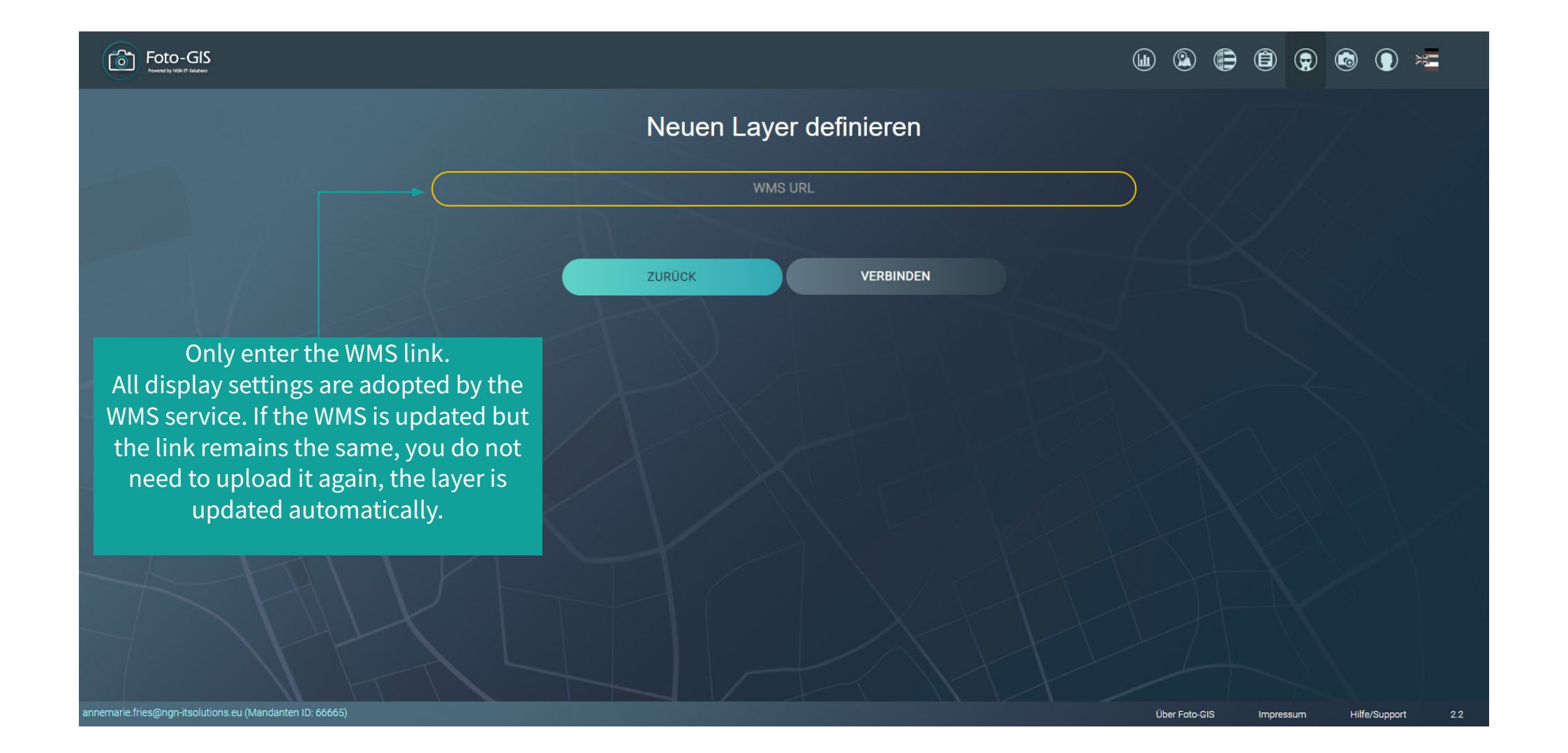

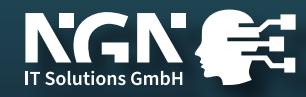

## label management

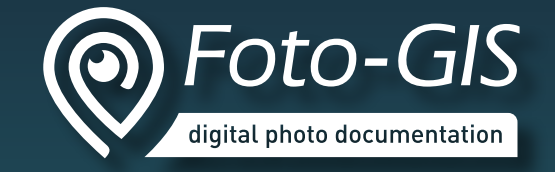

| Foto-GIS                   | s<br>"                   |                          |                          |                          |                          |                          |             | Ű                            | ) 2 🖨 🗎            |               | ) 🗶        |
|----------------------------|--------------------------|--------------------------|--------------------------|--------------------------|--------------------------|--------------------------|-------------|------------------------------|--------------------|---------------|------------|
|                            |                          |                          |                          | L                        | abel                     | Verwa                    | altung      | OR                           | DNER FÜR DAS LABEL | MANAGEMENT    |            |
|                            | NEUE                     | ES LABEL                 |                          |                          |                          | Suche                    |             |                              |                    |               |            |
| en                         | de                       | pl                       | es                       | hr                       | fr                       | nl                       | Label Farbe | Kategorie der Konstruktion 🌱 | Bauphase 🍸         | Editierer     | Löschen    |
| Bitte um Prüfung           | Bitte um Prüfung         | Bitte um Prüfung         | Bitte um Prüfung         | Bitte um Prüfung         | Bitte um Prüfung         | Bitte um Prüfung         |             | A \$ A A                     |                    | Q             | Û          |
| Erfolgreiche<br>Maßnahme   | Erfolgreiche<br>Maßnahme | Erfolgreiche<br>Maßnahme | Erfolgreiche<br>Maßnahme | Erfolgreiche<br>Maßnahme | Erfolgreiche<br>Maßnahme | Erfolgreiche<br>Maßnahme | #1dff00     | A 😪 Â\ 🛆                     |                    | Q             | Ū          |
| Sofortige Maßnahmen        | Sofortige Maßnahmen      | Sofortige Maßnahmen      | Sofortige Maßnahmen      | Sofortige Maßnahmer      | n Sofortige Maßnahmen    | Sofortige Maßnahmen      |             | A 📽 🌊 🔺                      |                    | Q             | Ū          |
|                            |                          |                          |                          |                          | Artikel pro Seite: 15    | 1 - 3 von 3              |             |                              |                    |               |            |
| $\sim$                     |                          |                          |                          |                          |                          |                          | 10          | XA                           |                    |               | VK         |
|                            |                          |                          |                          |                          | group                    | labels in fo             | olders      |                              |                    |               |            |
|                            |                          |                          |                          |                          |                          | edit label               |             |                              |                    |               |            |
|                            |                          |                          |                          |                          | d                        | elete label              |             |                              |                    |               |            |
| annemarie.fries@ngn-itsolu | utions.eu (Mandanten ID  | D: 66665)                |                          |                          |                          |                          |             |                              | Über Foto-GIS Impr | essum Hilfe/S | upport 2.2 |

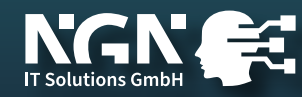

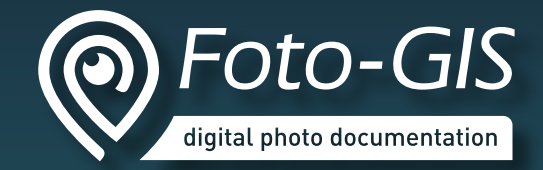

## add new label

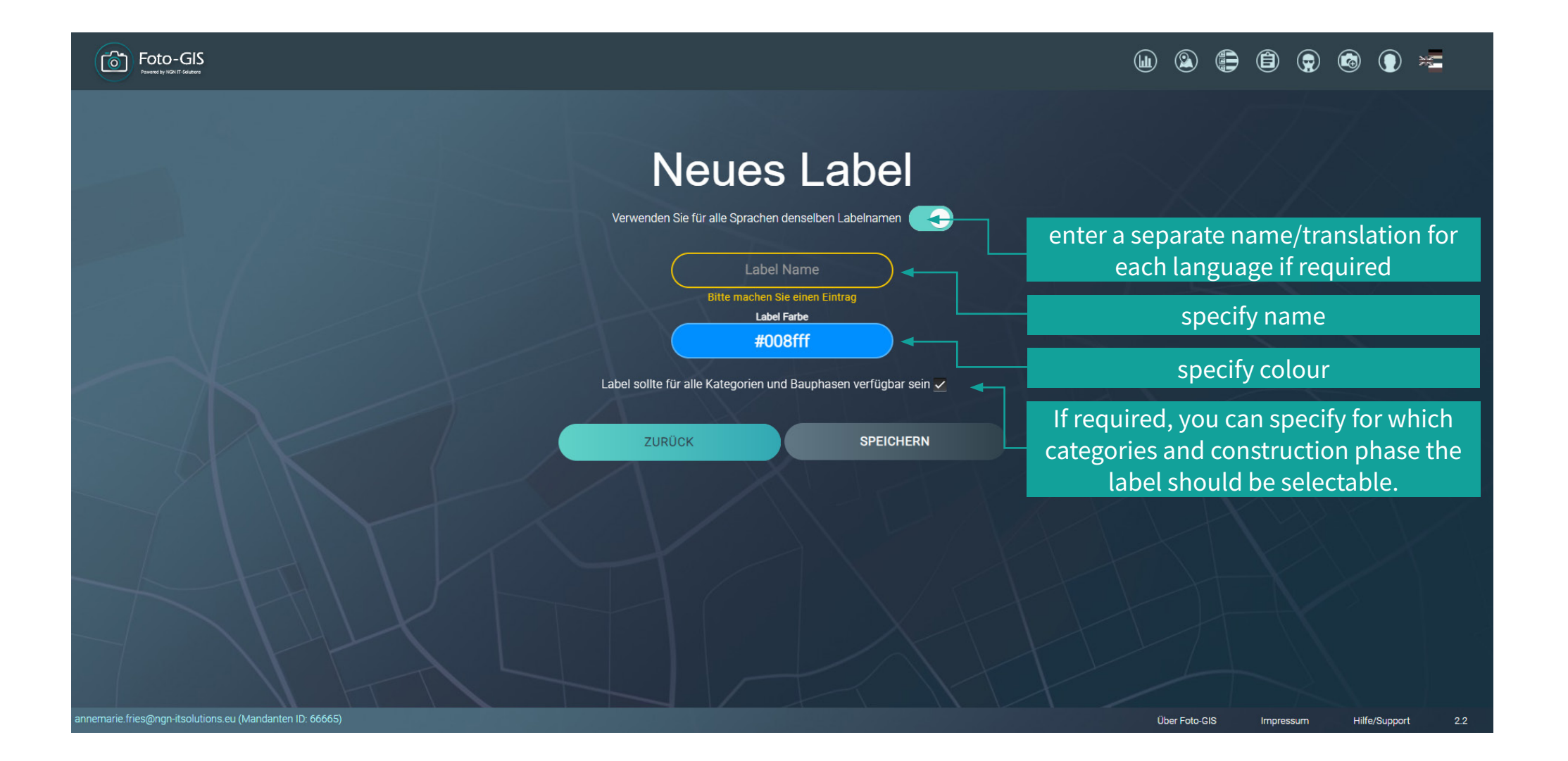

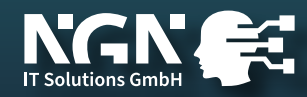

### category management

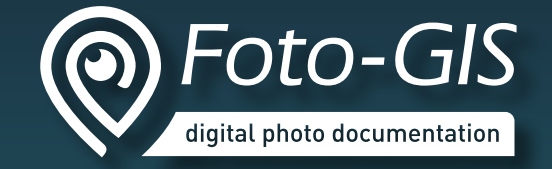

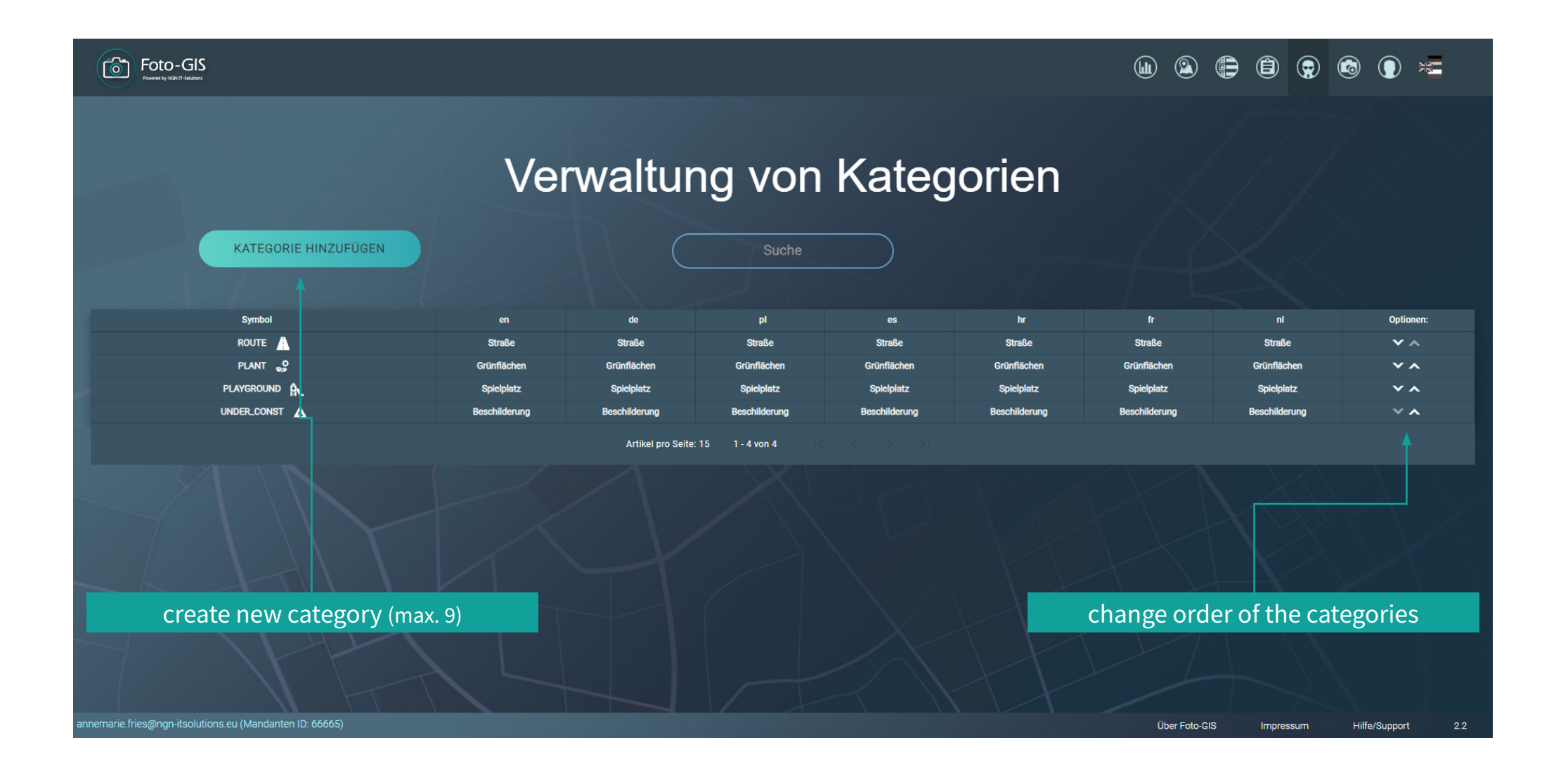

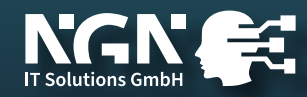

#### create new category

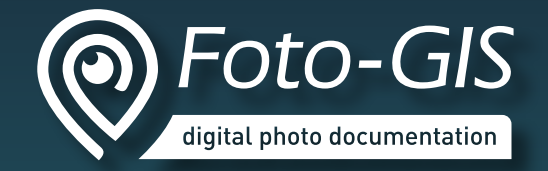

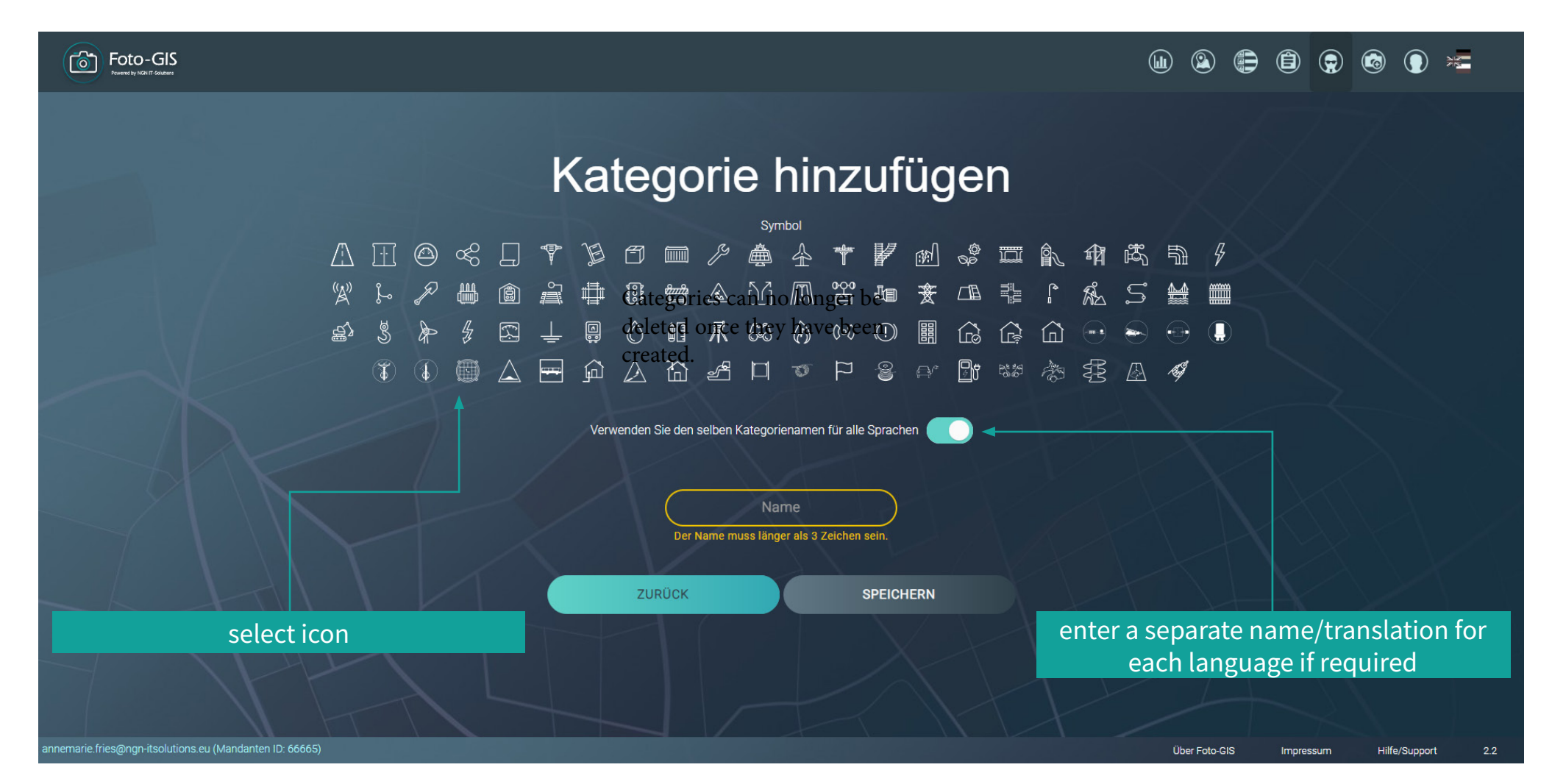

Categories can't be deleted once they have been created.

![](_page_36_Picture_4.jpeg)

#### options

![](_page_37_Picture_1.jpeg)

![](_page_37_Figure_2.jpeg)

![](_page_37_Picture_3.jpeg)

## configuring extended watermark

![](_page_38_Picture_1.jpeg)

| Foto-GIS<br>Nummer by Michilf Bruders                |                                                                                                    |
|------------------------------------------------------|----------------------------------------------------------------------------------------------------|
| Optionen                                             |                                                                                                    |
| ✓ Dateikonvention f ür die Fotos eins…               | Wasserzeichen Verwaltung                                                                                                  |
| ✓ Wählen Sie zwischen der vollen A…                  | Hier können Sie augwählen welche Informationen in den Feldern des Wesserzeichens atehen sellen                            |
| ✓ Mandantensprache                                   | Hier konnen sie auswahien, weiche imormationen in den Feldern des Wasserzeichens stehen solien                            |
| ✓ Bestimmen Sie den Radius, in de…                   |                                                                                                    |
| ✓ Überlappende Projekte erlauben                     | Adresse 🔹 🛛 🔽 🤍 Witterung 👻                                                                                               |
| ✓ Sichtbarkeit f ür Auftraggeber f ür n…             |                                                                                                    |
| > Wasserzeichen Verwaltung                           | Koordinaten -                                                                                                    |
| ✓ Login-Limit                                        |                                                                                                    |
| ✓ Pflichtfelder beim Fotoupload                      |                                                                                                    |
| ✓ API Acces Keys                                     | ✓     Datum     ✓     Beschreibung     ✓                                                                                  |
|                                                      | Zoomlevel der Karte im Wasserzeichen 1 SPEICHERN                                                                          |
|                                                      | Zoom level of map section<br>(recommendation 2)                                                                           |
|                                                      | select desired data from dropdown<br>(depending on the size of the field, some<br>data is not possible in certain fields) |
| annemarie.fries@ngn-itsolutions.eu (Mandanten ID: 66 | über Foto-GIS Impressum Hilfe/Support 2.2                                                                                 |

![](_page_38_Picture_3.jpeg)

## dashboard

![](_page_39_Picture_1.jpeg)

![](_page_39_Figure_2.jpeg)

The dashboard shows an overview of your client's key data. You can analyse these up to 2 years in the past.

![](_page_39_Picture_4.jpeg)

#### contact

![](_page_40_Picture_1.jpeg)

![](_page_40_Figure_2.jpeg)

![](_page_40_Picture_3.jpeg)